Конспекты по новым темам, задания и примеры

ПРЕДПРОФЕССИОНАЛЬНАЯ ПРОГРАММА«ДИЗАЙН» (5 ЛЕТ) ДИСЦИПЛИНА: КОМПЬЮТЕРНАЯ ГРАФИКА 1 ГОД ОБУЧЕНИЯ

МАТЕРИАЛ ПОДГОТОВИЛА ПРЕП. КАША И.А.

# **ADOBE PHOTOSHOP**

# СЛОИ И РАБОТА СО СЛОЯМИ

# СЛОИ

Слои Photoshop – стопка прозрачных листов. Через прозрачные области вышележащих слоев можно видеть содержимое нижних слоев.

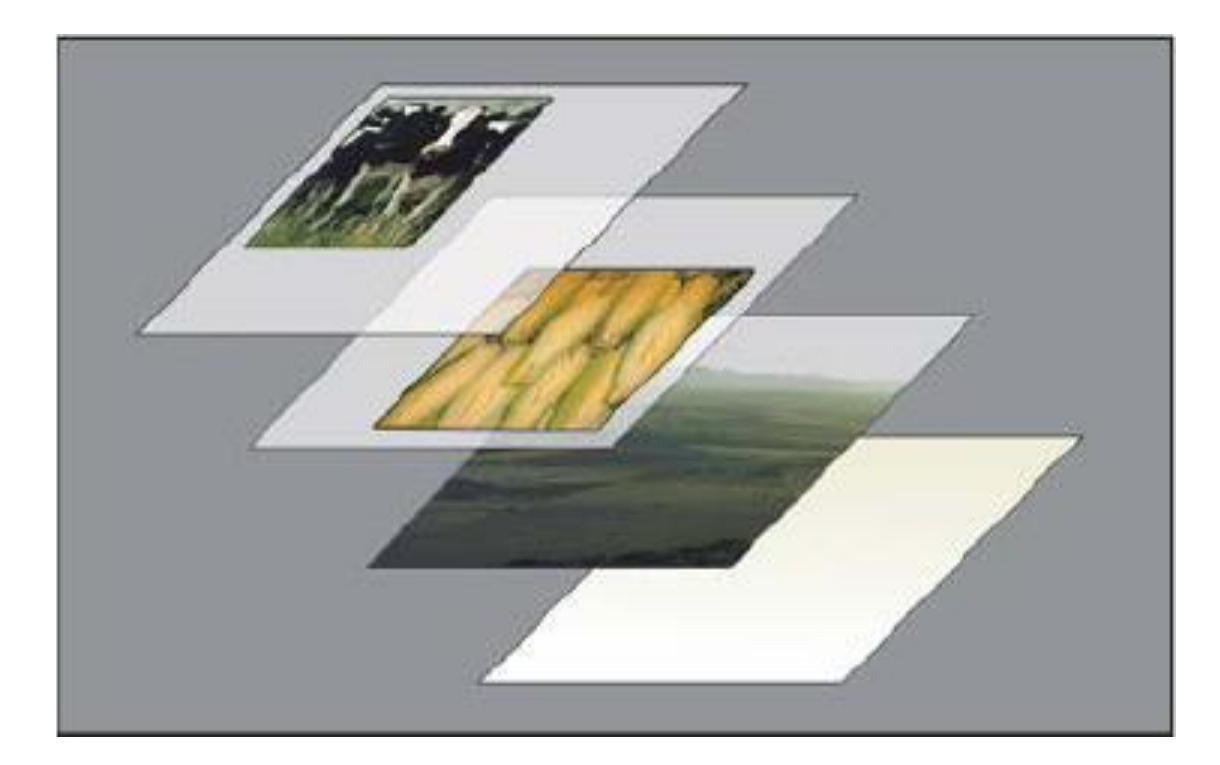

зарисовать

# СЛОИ

### Применение слоев:

- 1. Перемещение слоев для изменения положения изображения (подобно перемещению прозрачного листа в стопке).
- 2. Изменение уровня непрозрачности слоя, чтобы сделать содержимое частично прозрачным.
- 3. Совмещение нескольких изображений.
- 4. Добавление текста или векторных фигур на изображение.
- 5. Добавление специальных эффектов.
- 6. Идр.

### КАК ВЫЗВАТЬ ПАЛИТРУ СЛОИ:

В главном меню ОКНО-> СЛОИ

или клавиша F7

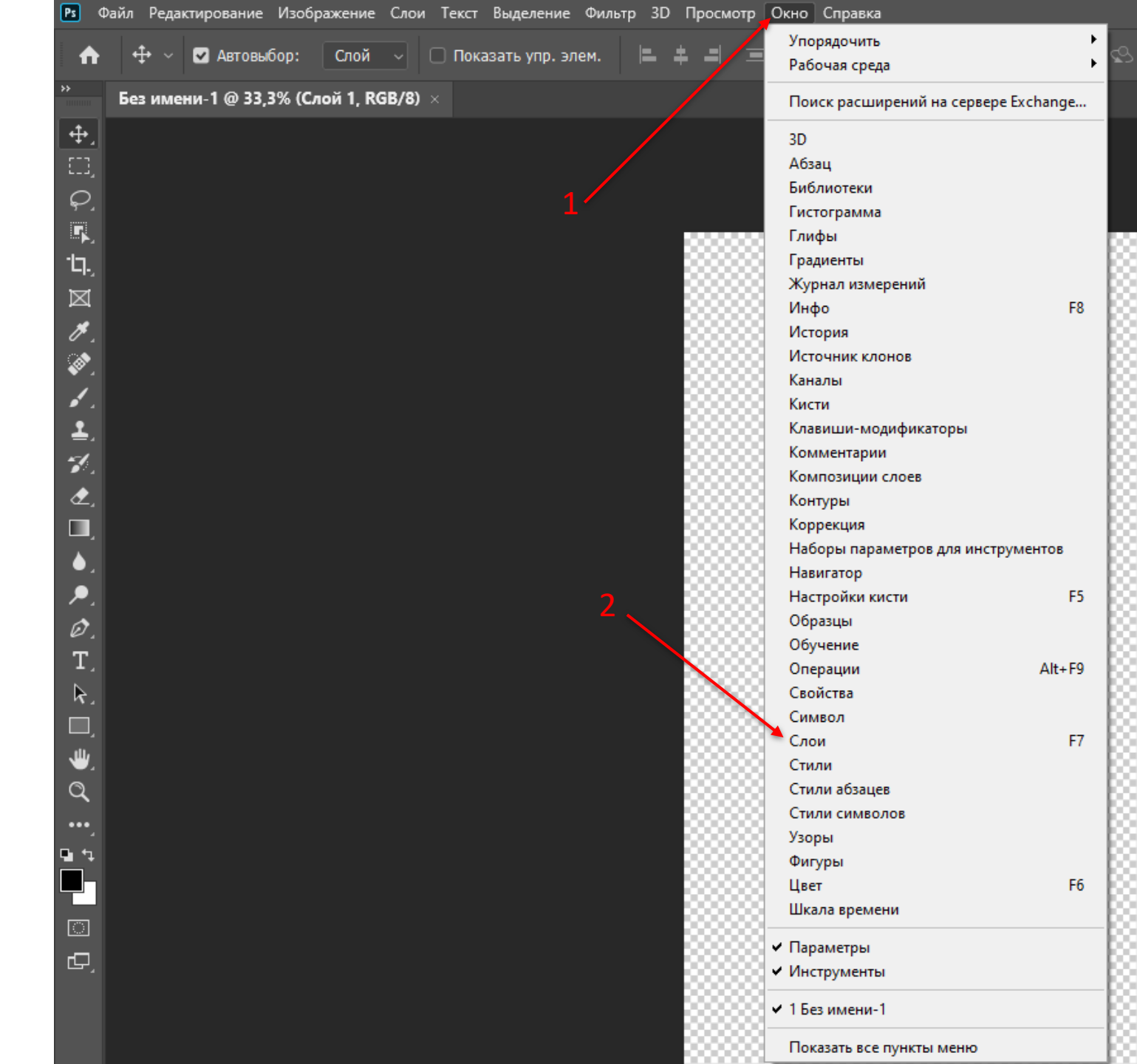

И справа на рабочей области в панели палитр появится палитра СЛОИ

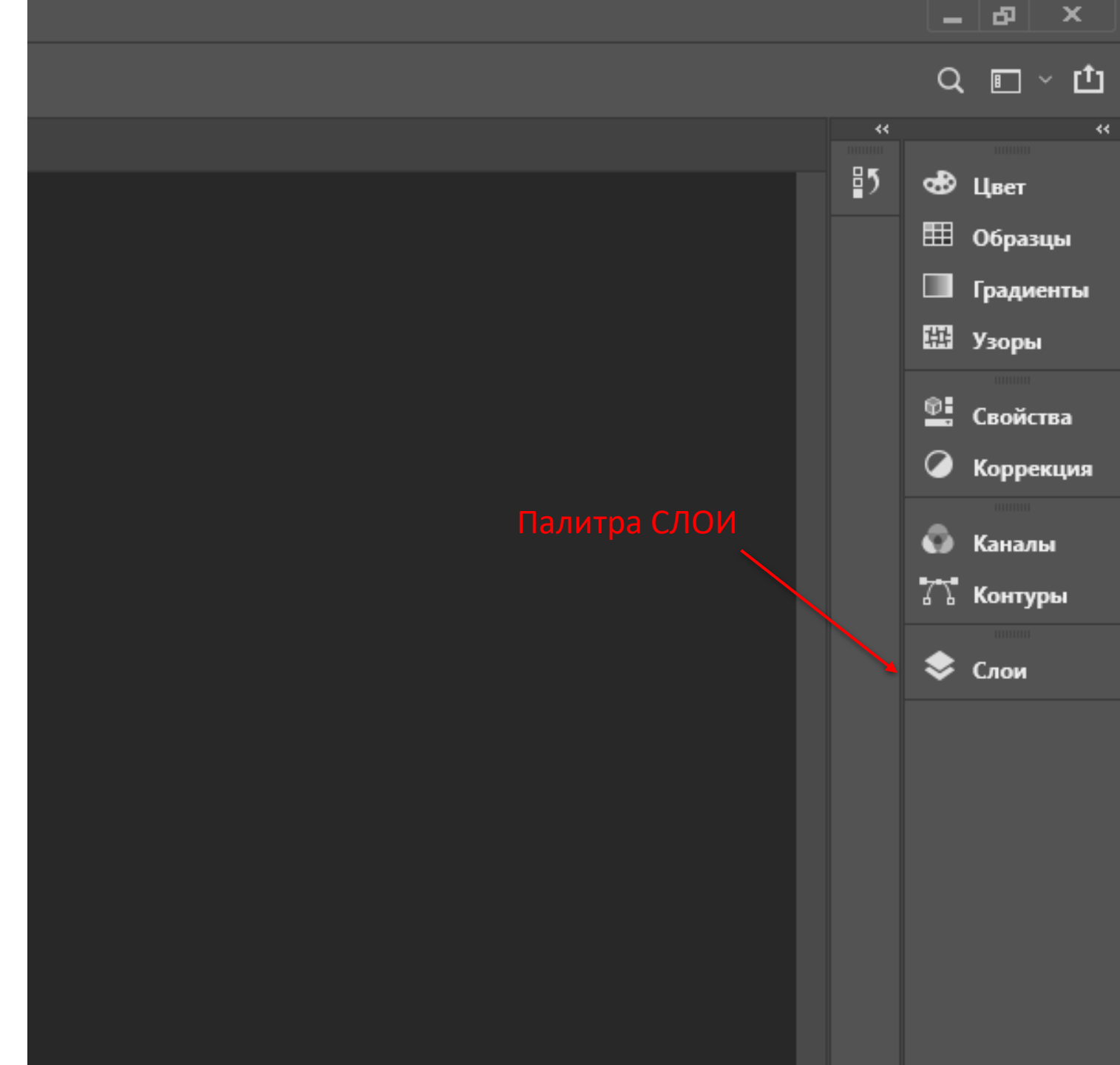

## ПАЛИТРА СЛОИ

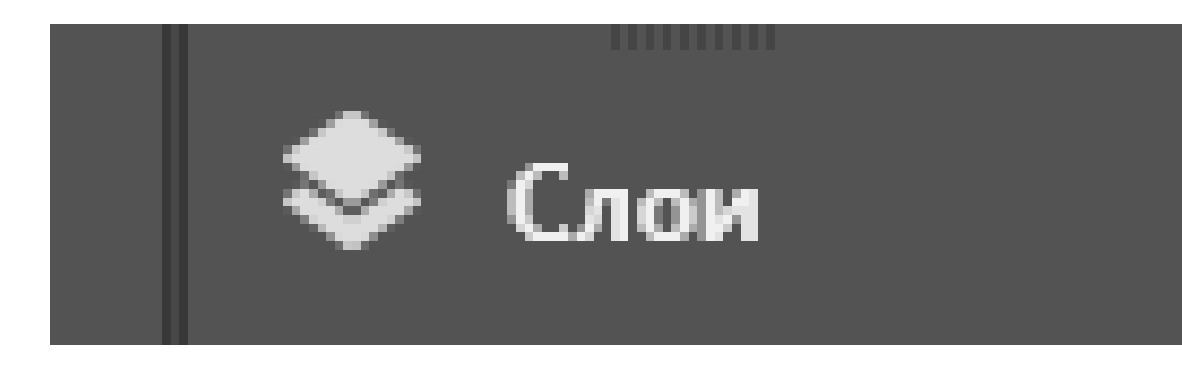

зарисовать

#### непрозрачность слоя

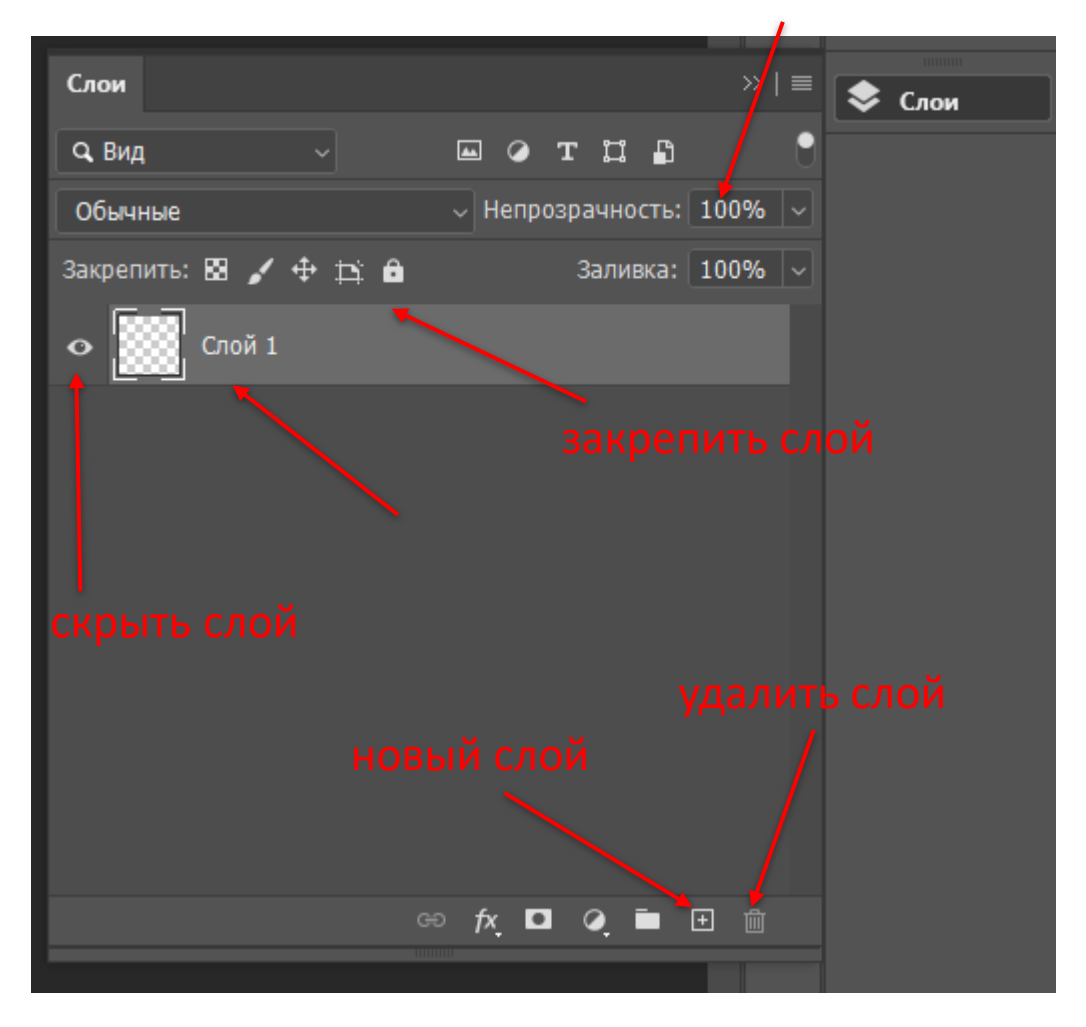

зарисовать

# РАБОТА СО СЛОЯМИ

1. Чтобы создать новый слой, нужно нажать

+

в палитре

слоев или воспользоваться сочетанием клавиш Shift+Ctrl+N

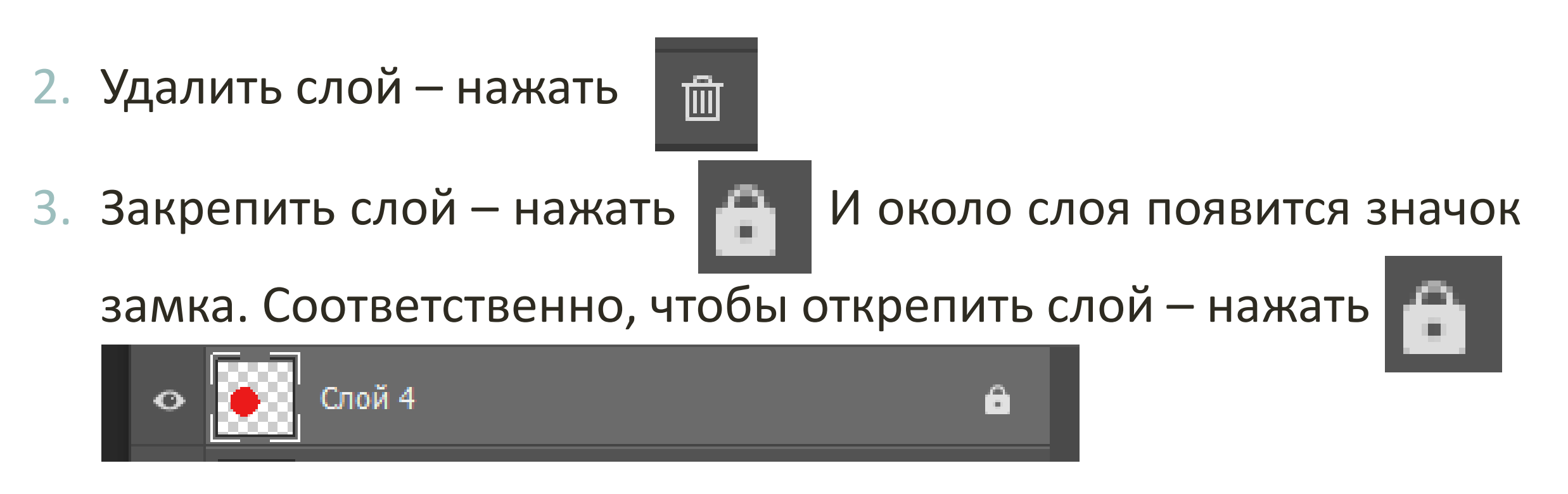

4. Непрозрачность меняется в этой панели с помощью ползунка от 0 до 100% или этот параметр прописывается вручную.

- Чтобы переименовать слой нужно два раза быстро щелкнуть левой клавишей мыши по имени слоя и тогда в синем поле можно написать новое имя слоя.
- Чтобы скрыть и вернуть обратно слой – нажмите значок

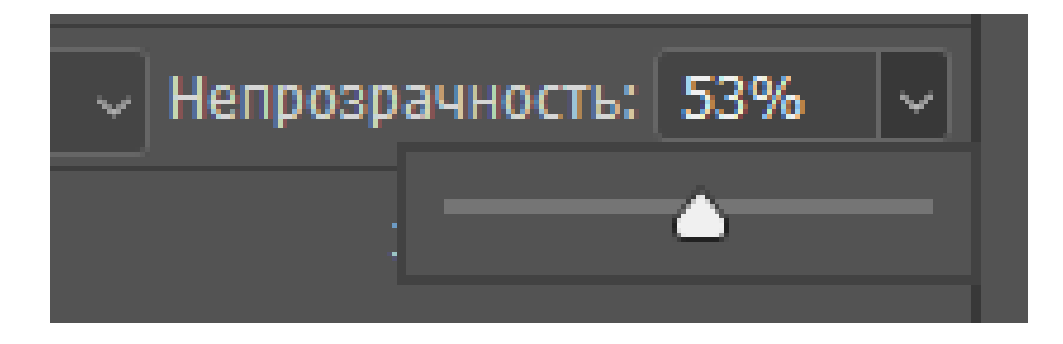

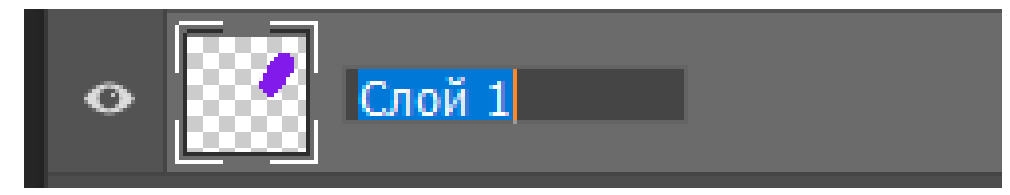

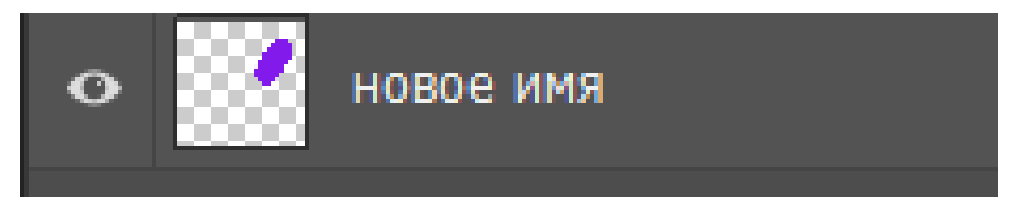

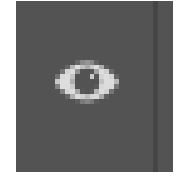

### 7. Объединение слоев:

1 — держа клавишу CTRL, выбрать нужные слои;

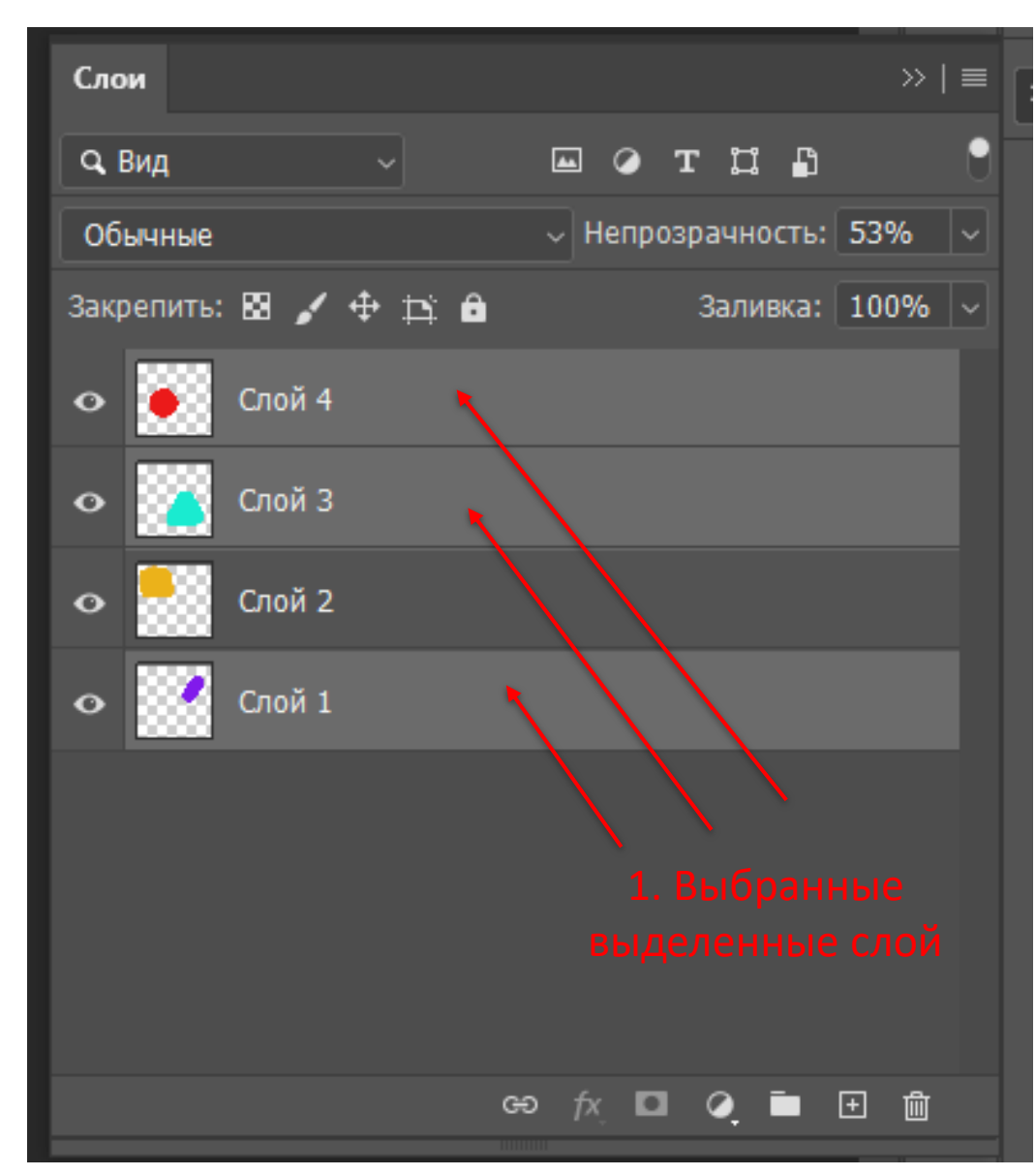

# 2 — правой кнопки мыши вызвать дополнительное меню;

3 – выбрать параметр ОБЪЕДИНИТЬ СЛОИ;

| Параметры наложения          |                |                |            |
|------------------------------|----------------|----------------|------------|
| Изменить корректировку       |                |                |            |
| Копировать CSS               |                |                |            |
| Копировать SVG               |                |                |            |
| Дубликат слоев               |                |                |            |
| Удалить слои                 |                |                | >>   =     |
| Группа из слоев              |                |                | <b>N</b> 1 |
| Быстрый экспорт в PNG        |                | ГСТЦЕ          | ]          |
| Экспортировать как           | ~              | Непрозрачности | : 53%      |
| Монтажная область из слоев   |                | заливка        | : 100%     |
| Кадр из слоев                |                |                |            |
| Преобразовать в кадр         |                | ົ່             |            |
| Преобразовать в смарт-объект |                | Z              |            |
| Растрировать слой            |                |                |            |
| Растрировать стиль слоя      |                |                |            |
| Включить слой-маску          |                |                |            |
| Включить векторную маску     |                |                |            |
| Создать обтравочную маску    |                |                |            |
| Связать слои                 |                |                |            |
| Выделить связанные слои      |                |                |            |
| Скопировать стиль слоя       |                |                |            |
| Вклеить стиль слоя           |                |                |            |
| Очистить стиль слоя          |                |                |            |
| Копировать атрибуты фигуры   | 3              |                |            |
| Вставить атрибуты фигуры     | <del>.</del> Ө | fx 🗖 🥥 🖿       | 王 前        |
| Отменить изоляцию            |                |                |            |
| Объединить слои              |                |                |            |
| Объединить видимые           |                |                |            |
| Выполнить сведение           |                |                |            |
| Нет цвета                    |                |                |            |
| Красный                      |                |                |            |
| 0                            |                |                |            |

### 4 – слои объединились.

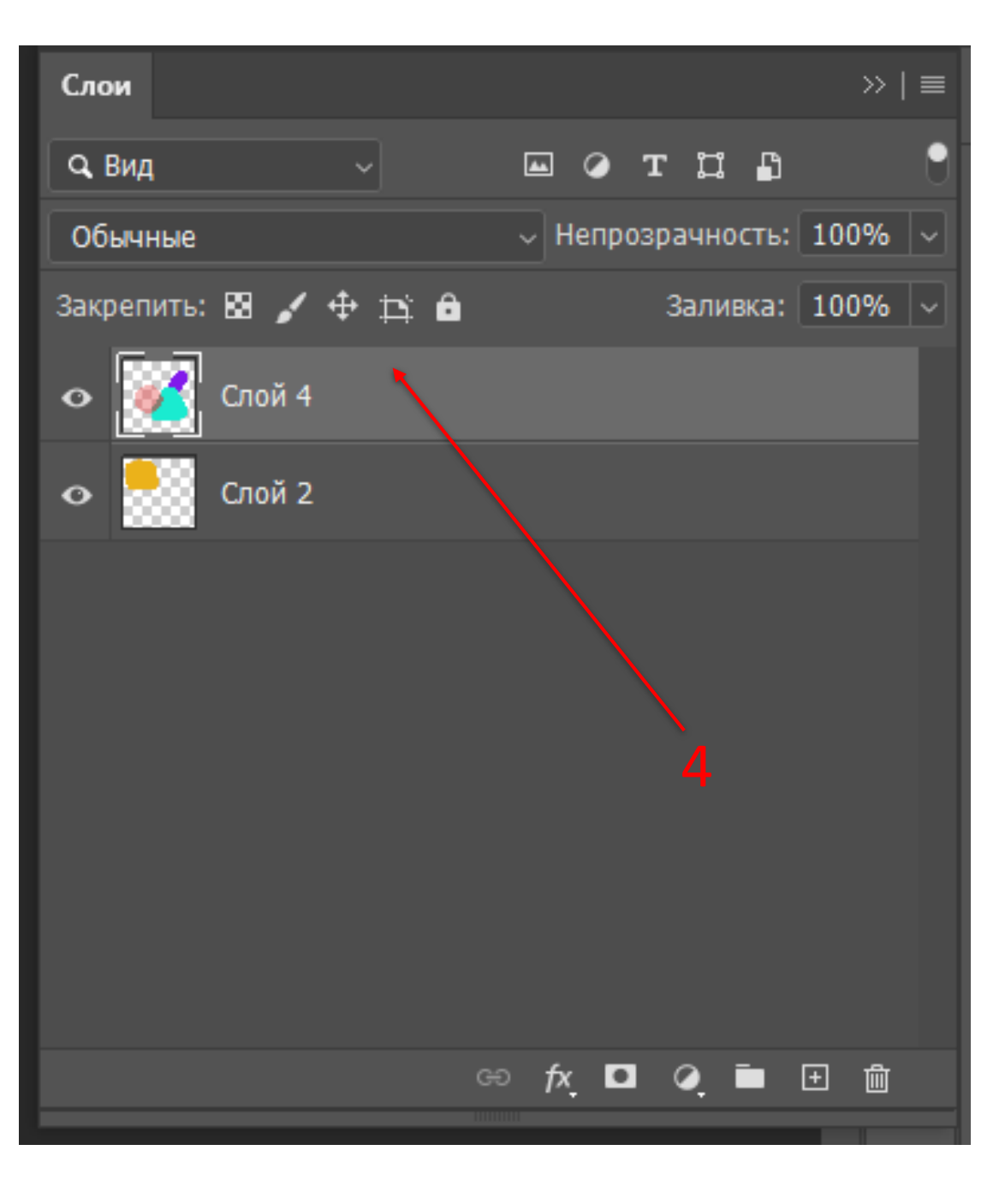

## ЗАДАНИЕ №2 Инс «СКАЗОЧНЫЙ ЛЕС» При

Инструменты и примеры

# УСЛОВИЯ ЗАДАНИЯ:

- 1. Имя файла: 02\_Сказочный лес\_ФИ, возраст, группа
- 2. Формат 20х20 см
- 3. Разрешение 300 dpi
- 4. Цветовой режим RGB, 8 бит
- 5. Цвет фона: прозрачный
- 6. Инструменты: слои, инструменты выделения,

### волшебный ластик, заливка.

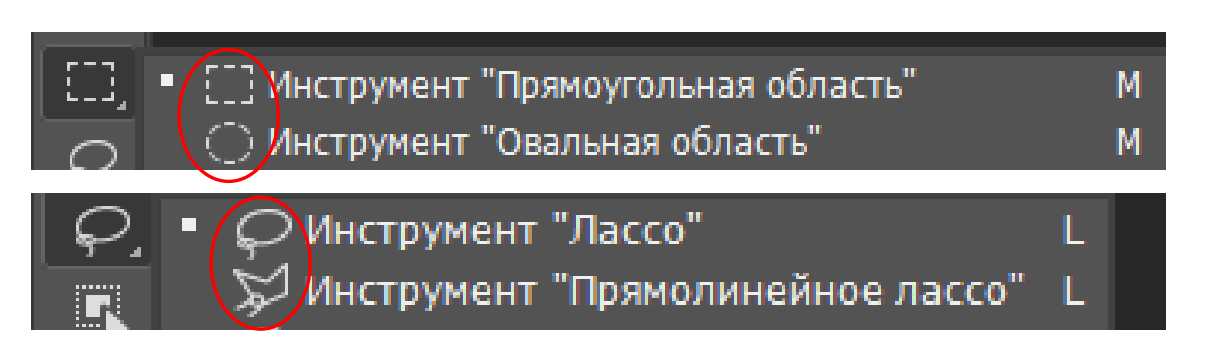

| й лес_ФИ, во | зраст, группа                                                                          | ( <b>t</b> )                                                                                                    |
|--------------|----------------------------------------------------------------------------------------|----------------------------------------------------------------------------------------------------|
|              |                                                                                        |                                                                                                    |
| Сантиметры   |                                                                                        | ~                                                                                                    |
| Ориентация   | Монтажные об                                                                           | іласти                                                                                                    |
| <b>[</b> ]   |                                                                                        |                                                                                                    |
|              |                                                                                        |                                                                                                    |
| Пикселы/     | дюйм                                                                                   | ~                                                                                                    |
| м            |                                                                                        |                                                                                                    |
| ~            | 8 bit                                                                                  | ~                                                                                                    |
| она          |                                                                                        |                                                                                                    |
| й фон        | ~                                                                                      |                                                                                                    |
|              | й лес_ФИ, во<br>Сантимет<br>Ориентация<br>Сриентация<br>Пикселы/,<br>м<br>она<br>й фон | й лес_ФИ, возраст, группа<br>Сантиметры<br>Ориентация Монтажные об<br>Ориентация Понтажные об<br>Пикселы/дюйм<br>М<br>8 bit<br>она<br>й фон ~ |

G

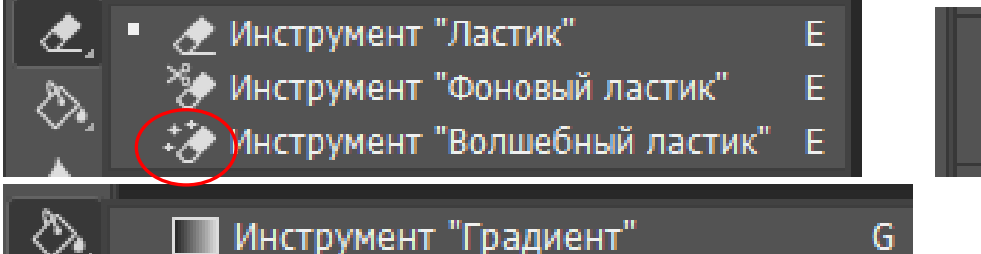

🖄 Инструмент "Заливка"

ПОДРОБНЫЕ СВЕДЕНИЯ О СТИЛЕ

## примеры работ

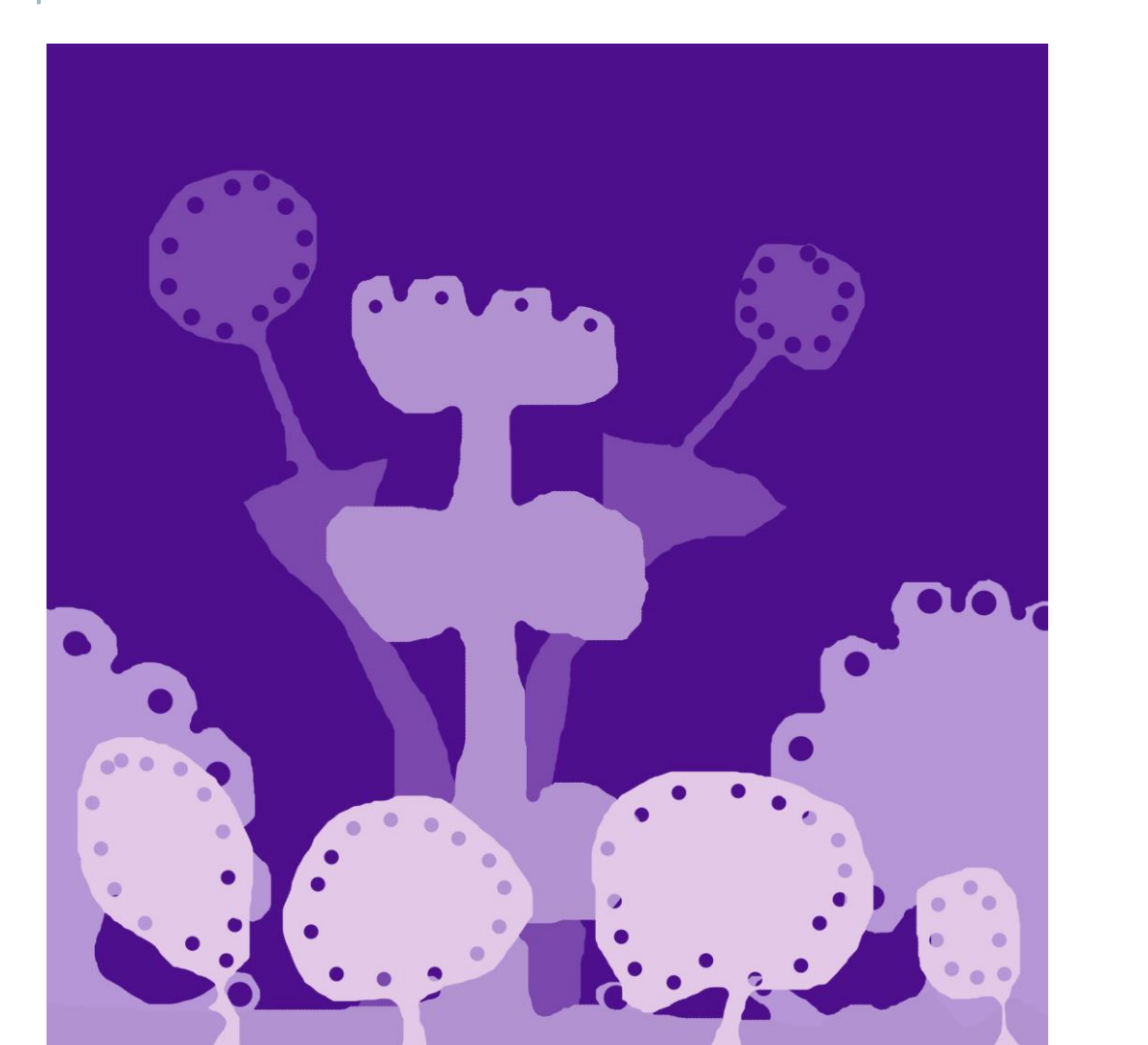

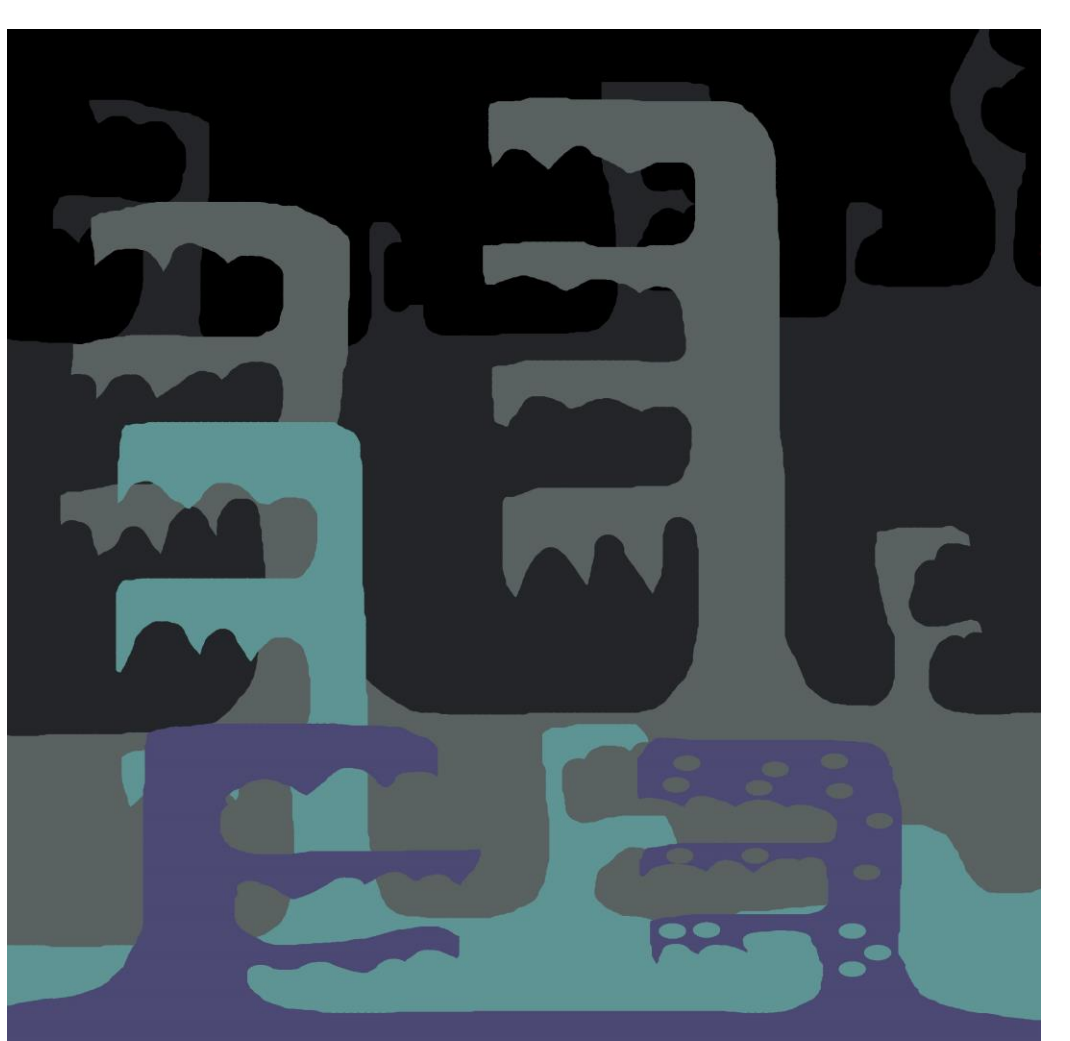

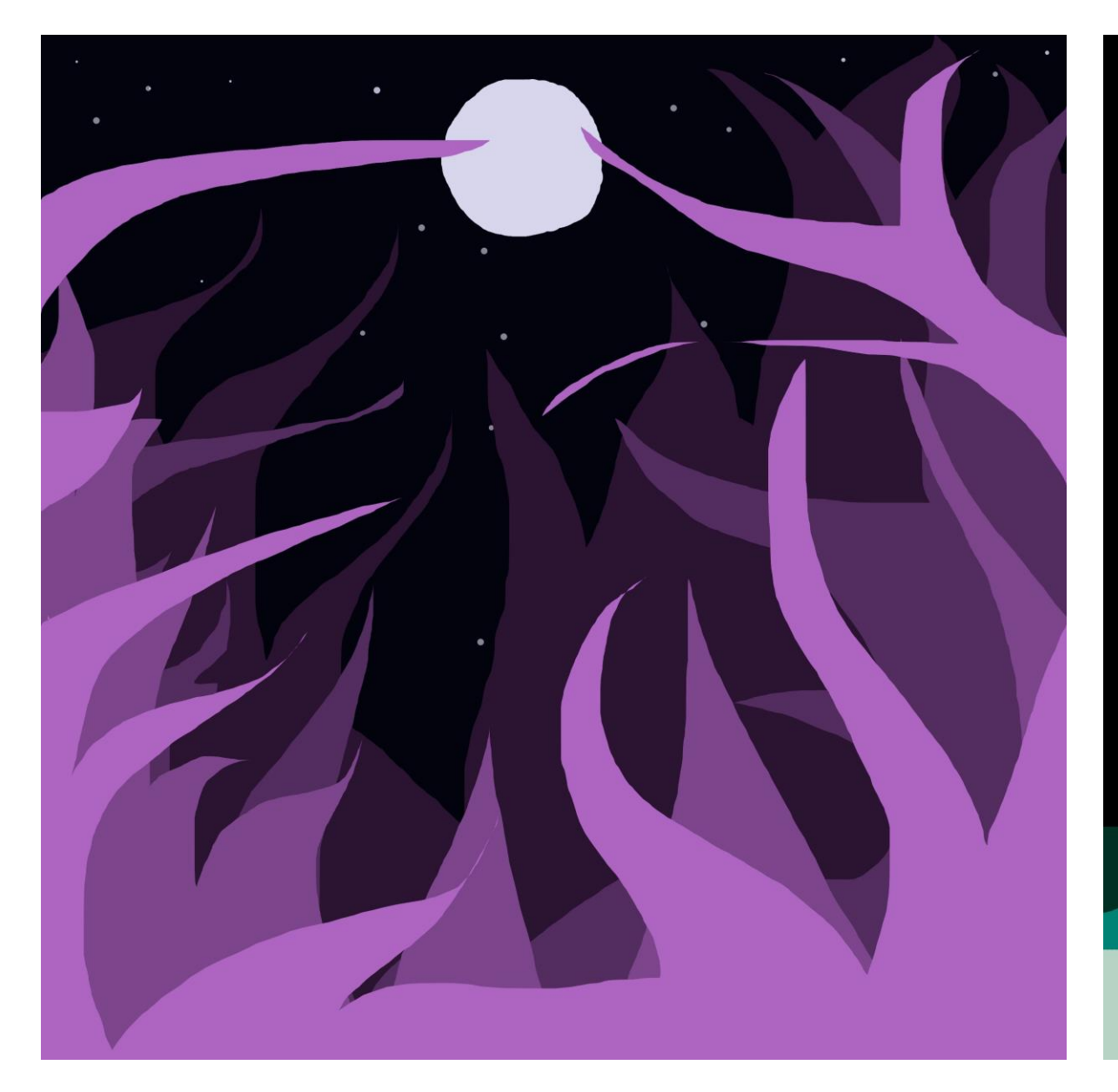

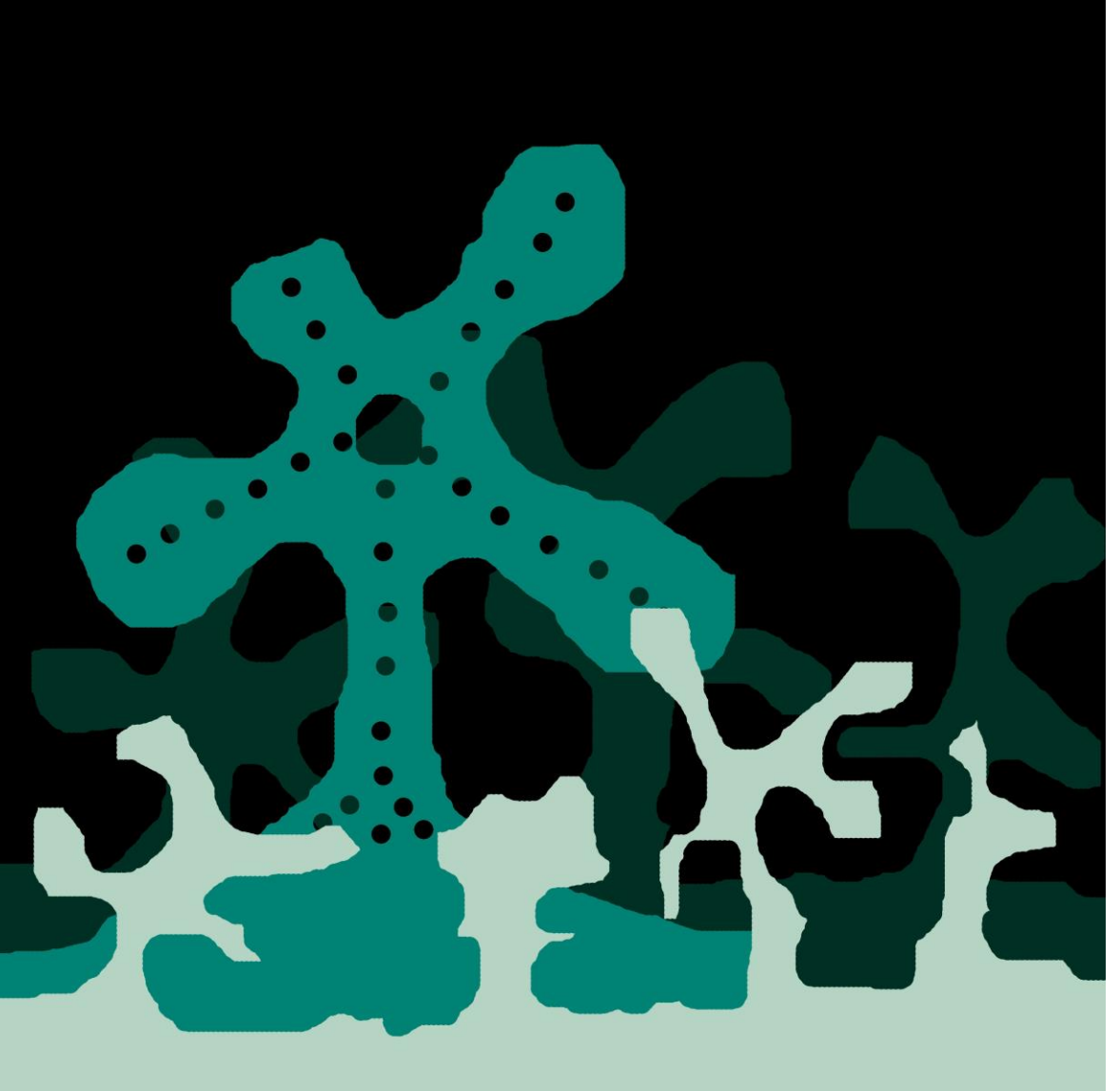

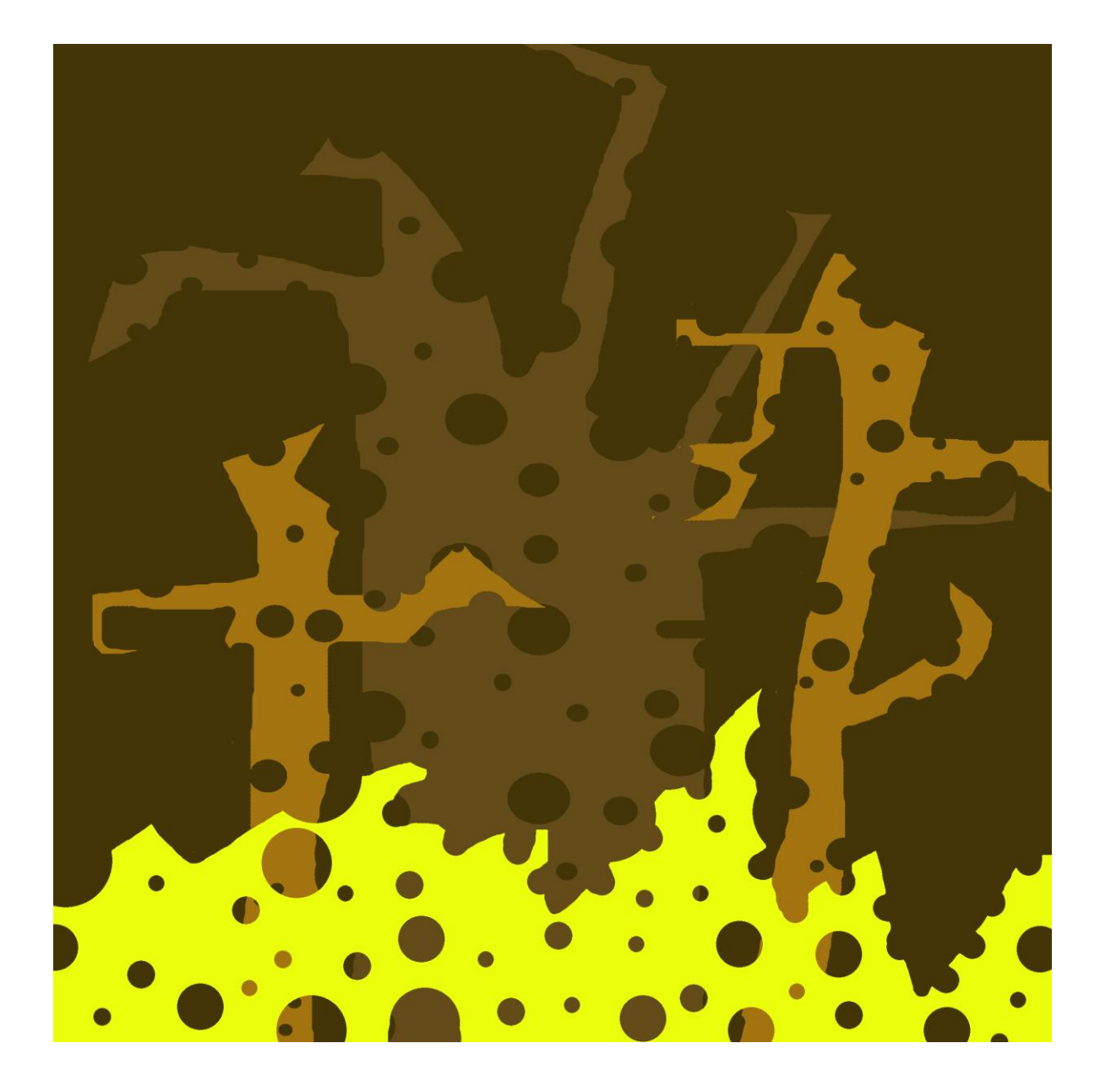

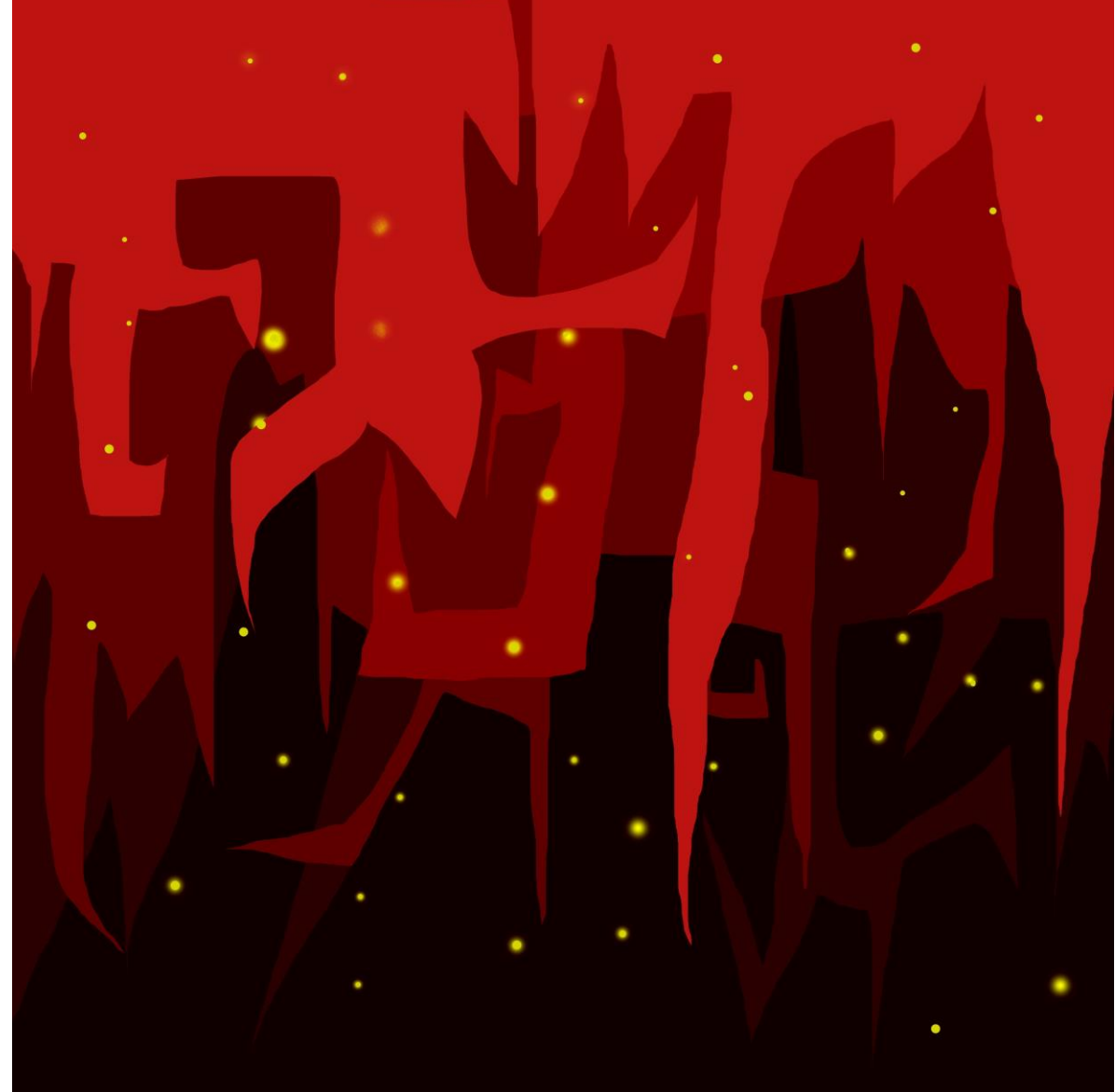

# ЗАДАНИЕ №3«ИНТЕРЬЕР Инструменты и МОЕЙ КОМНАТЫ» примеры

# УСЛОВИЯ ЗАДАНИЯ:

- 1. Имя файла: 03\_Интерьер комнаты\_ФИ, возраст, группа
- 2. Формат 20х20 см
- 3. Разрешение 300 dpi
- 4. Цветовой режим RGB, 8 бит
- 5. Цвет фона: прозрачный
- 6. Инструменты: слои, кисть, инструменты выделения,

### ластик, заливка, градиент.

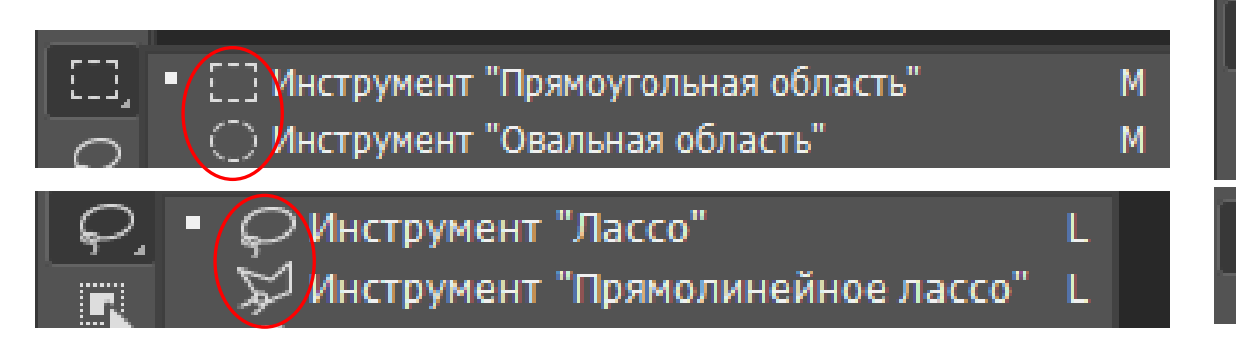

| ПОДРОБНЫЕ С   | ВЕДЕНИЯ О СТІ | иле          |              |
|---------------|---------------|--------------|--------------|
| 03_Интерьер   | комнаты_ФИ    | ,возраст, гр | ( <b>†</b> ) |
| Ширина        |               |              |              |
| 20            | Сантиметры    |              | ~            |
| Высота        | Ориентация    | Монтажные о  | бласти       |
| 20            |               |              |              |
| Разрешение    |               |              |              |
| 300           | Пикселы/      | цюйм         | ~            |
| Цветовой режи | м             |              |              |
| Цвета RGB     | ~             | 8 bit        | ~            |
| Содержимое ф  | она           |              |              |
| Прозрачны     | ій фон        | ~            |              |

E

G

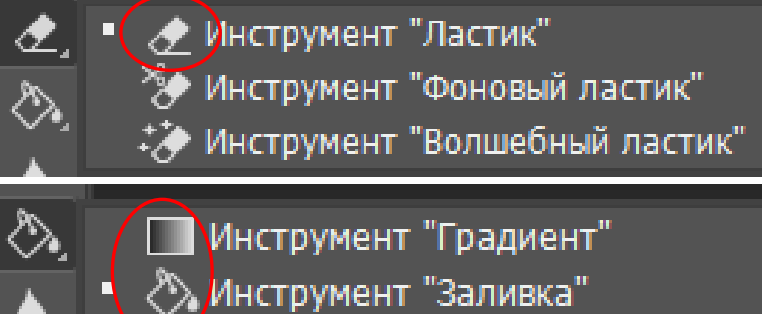

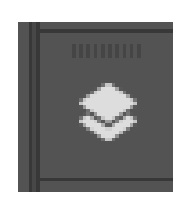

### примеры работ

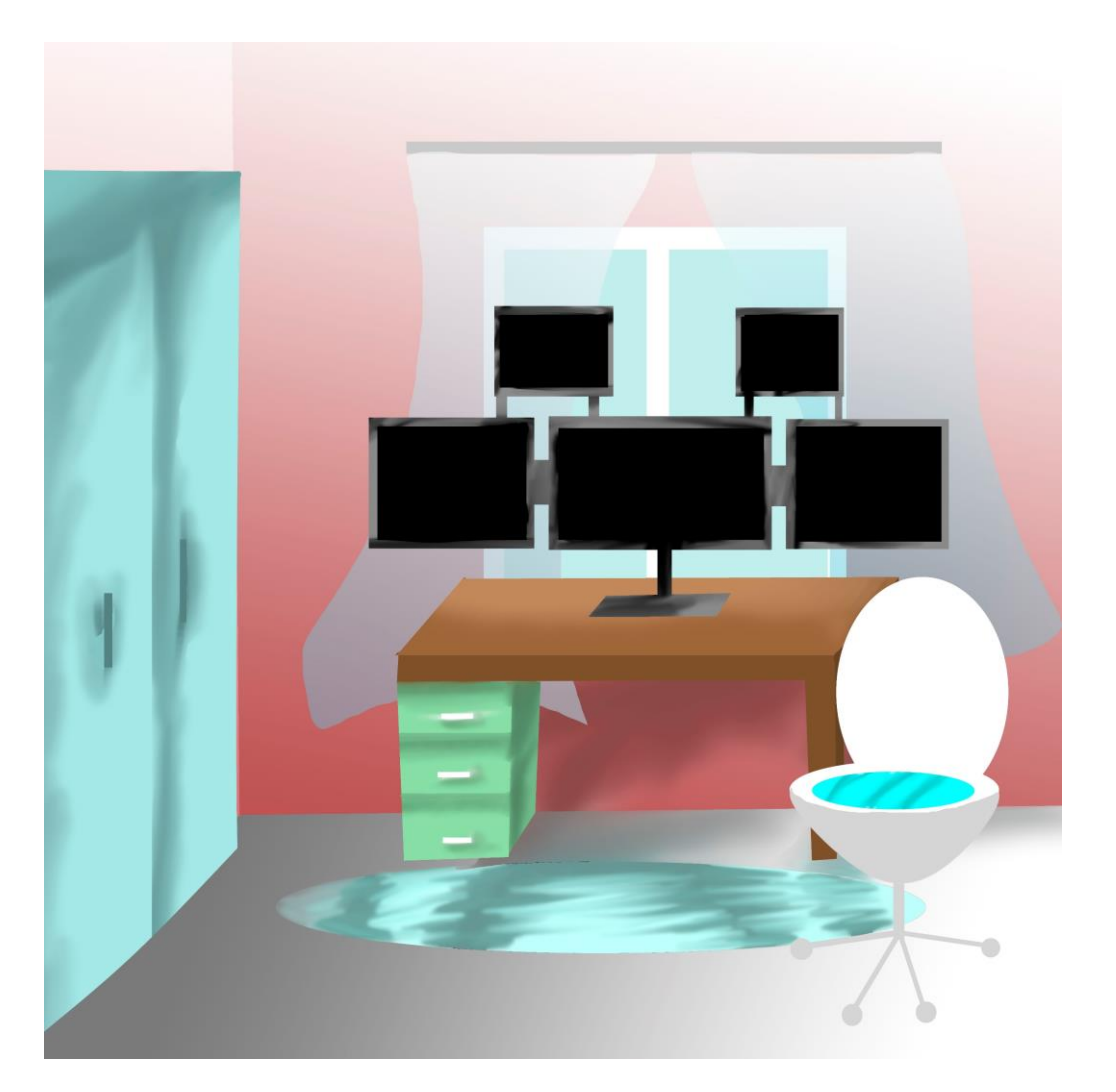

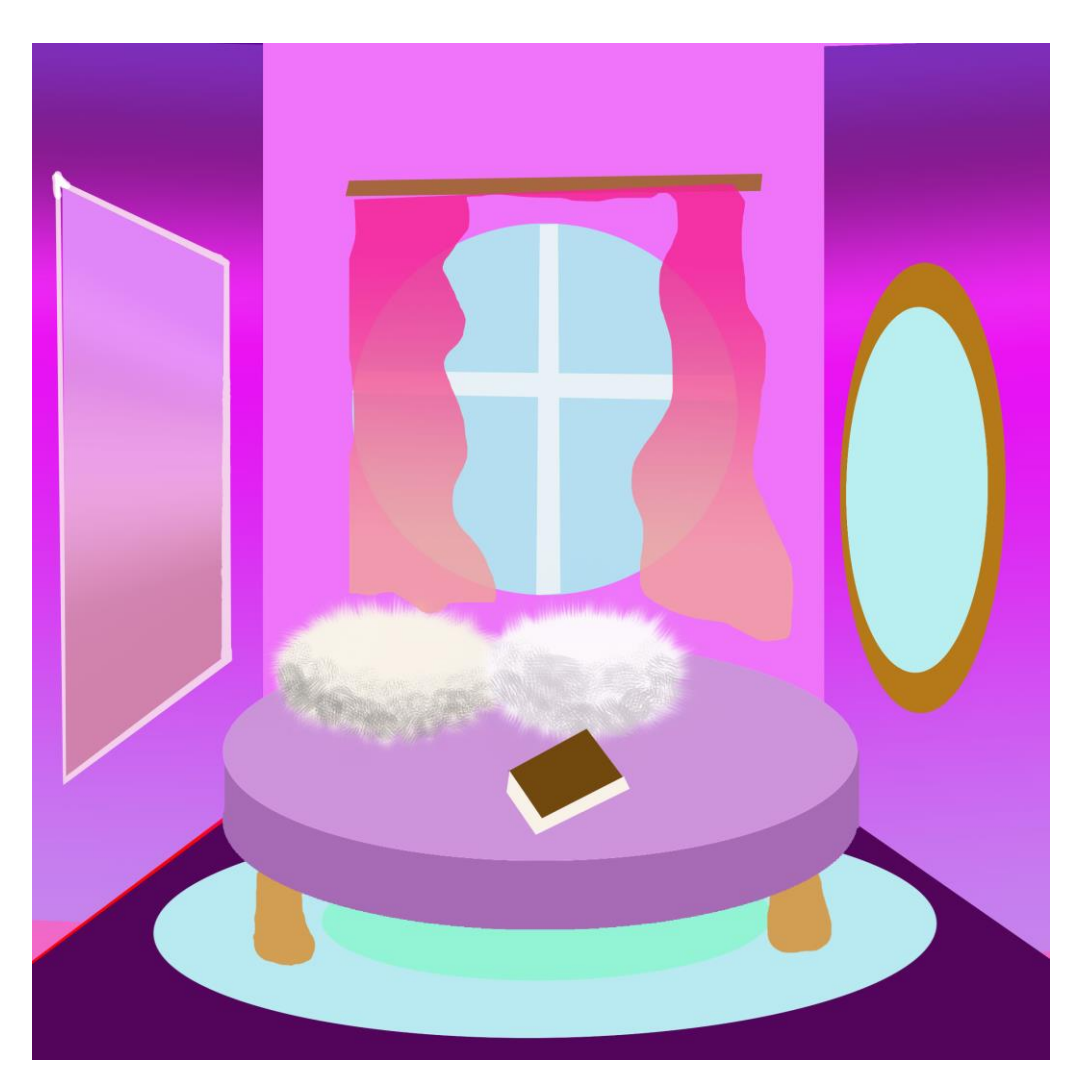

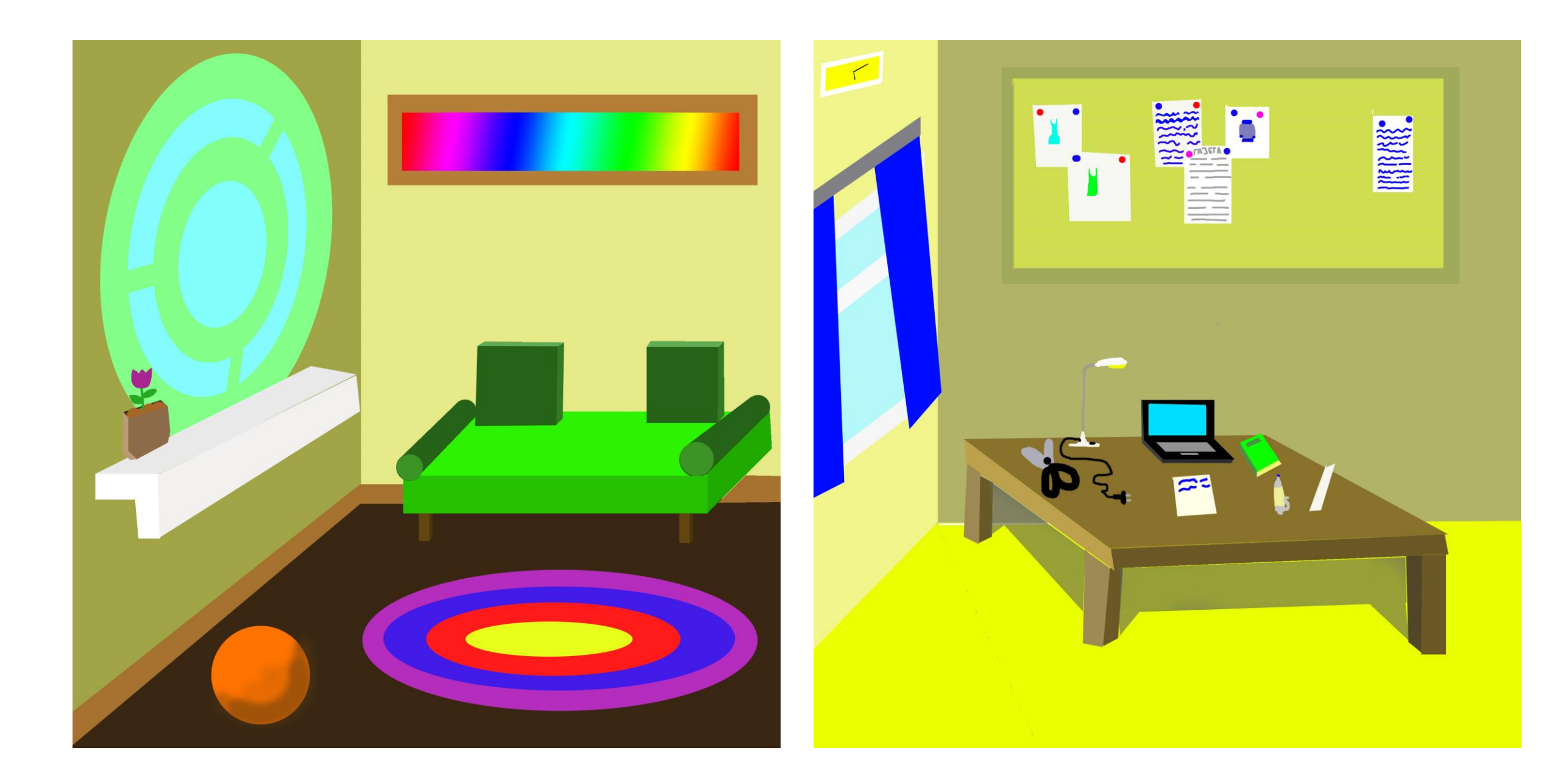

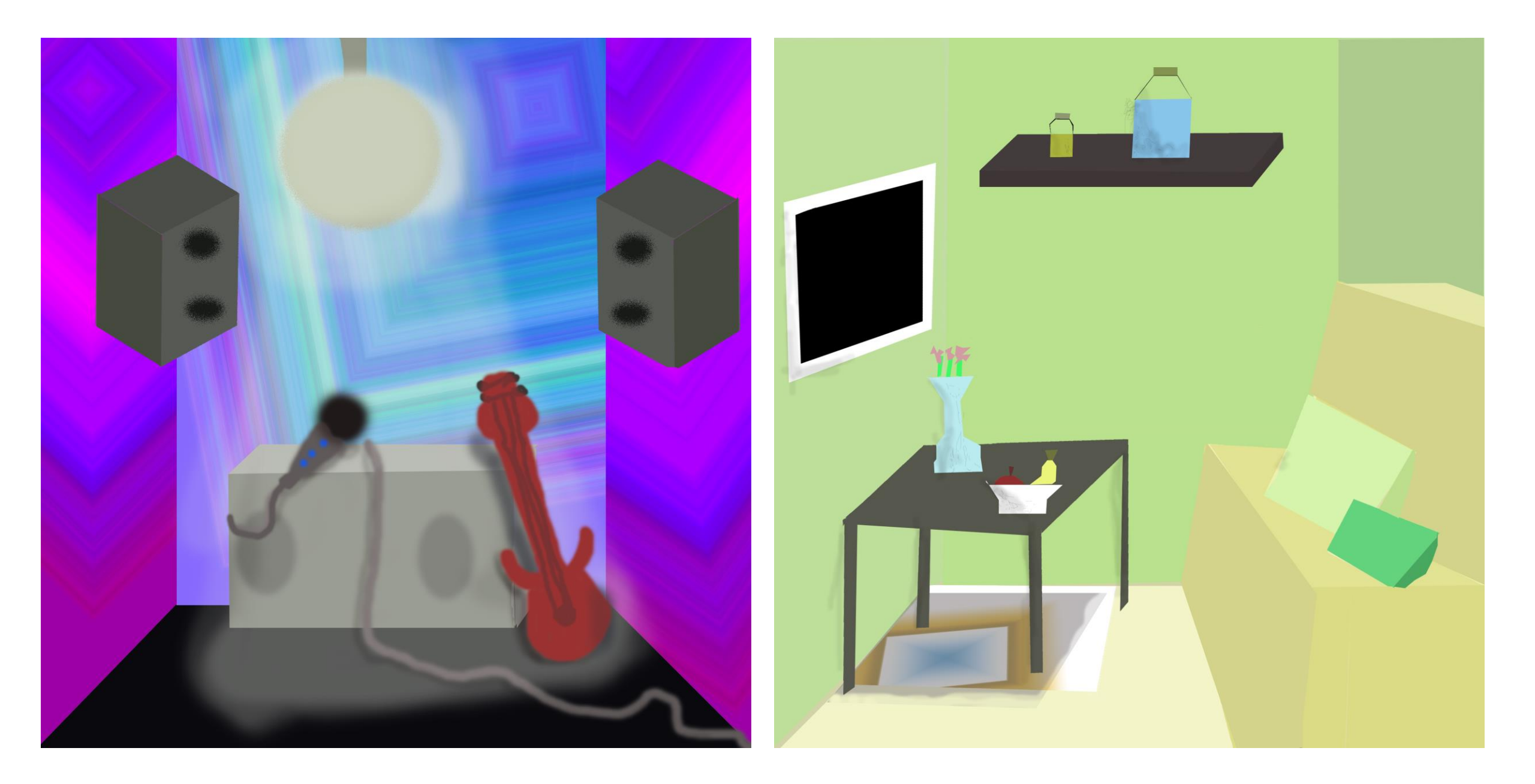

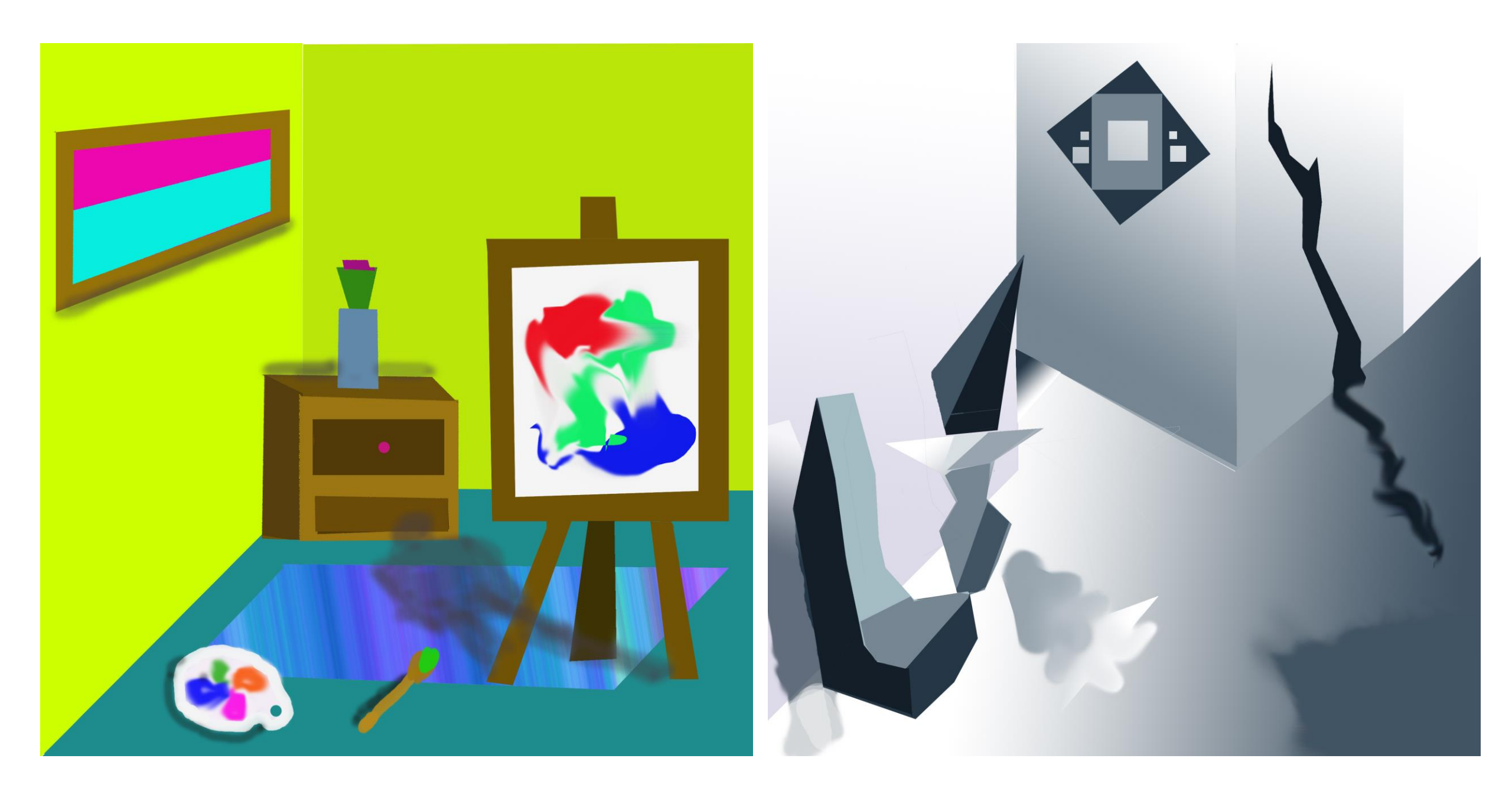

## СЛОИ. ГРУППИРОВКА СЛОЕВ

# ГРУППИРОВКА СЛОЕВ

Группировка слоев помогает упорядочивать объекты и освобождает место на палитре СЛОИ.

Создание группы слоев происходит в палитре СЛОИ с помощью значка

или с помощью сочетания горячих клавиш Ctrl+G.

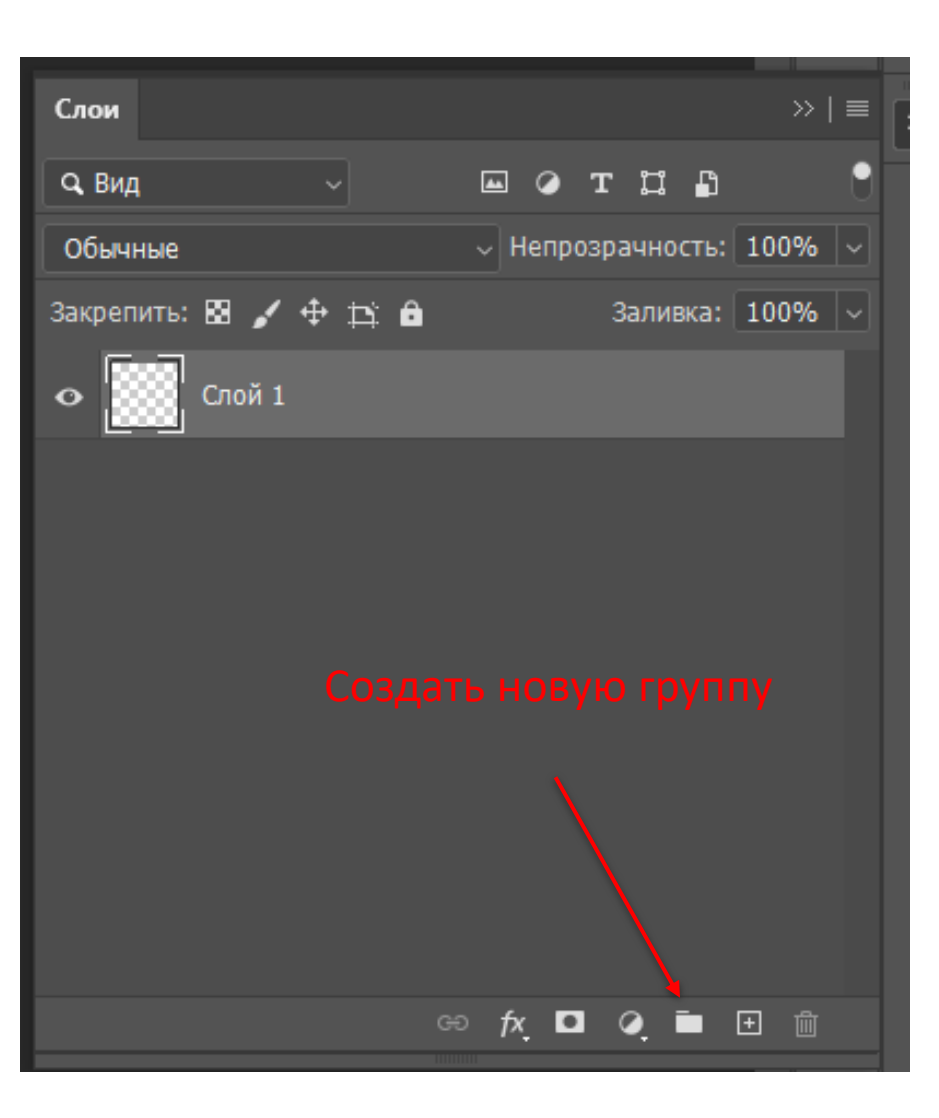

# ЭТАПЫ ГРУППИРОВКИ

- 1. Выделите несколько слоев на палитре СЛОИ.
- 2. Выполните одно из следующих действий:
- Нажмите Ctrl+G (и группа создастся);
- Или перетащите слои к значку,

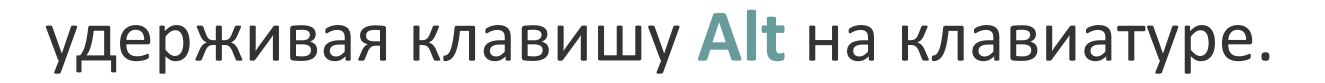

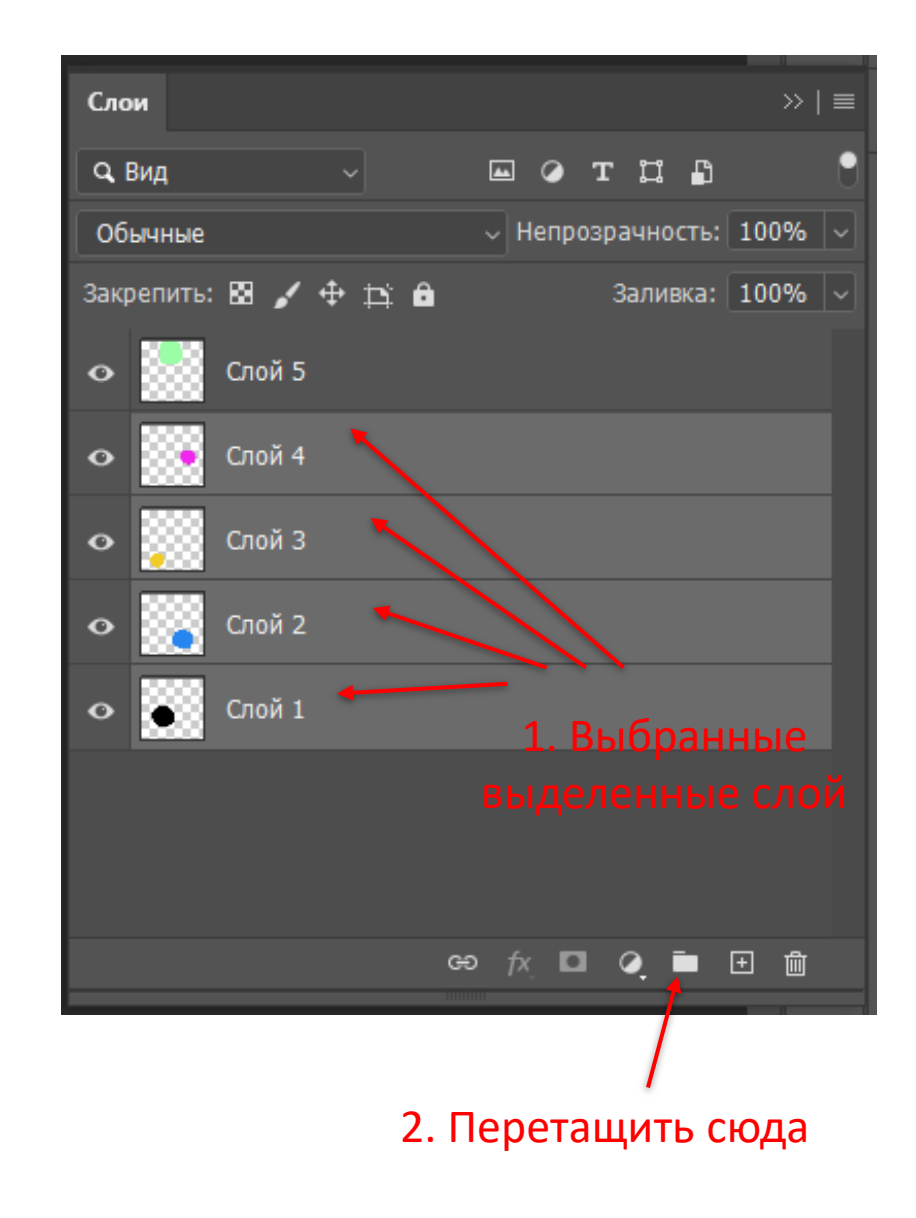

# ЭТАПЫ ГРУППИРОВКИ

Во втором варианте, после перетаскивания слоев в группу, появится окно с настройками группы, где можно настроить имя и цвет группы.

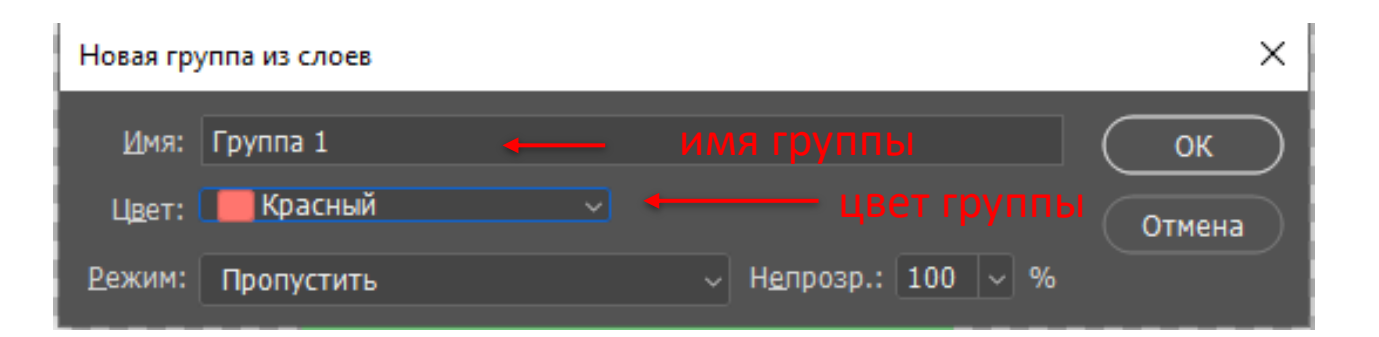

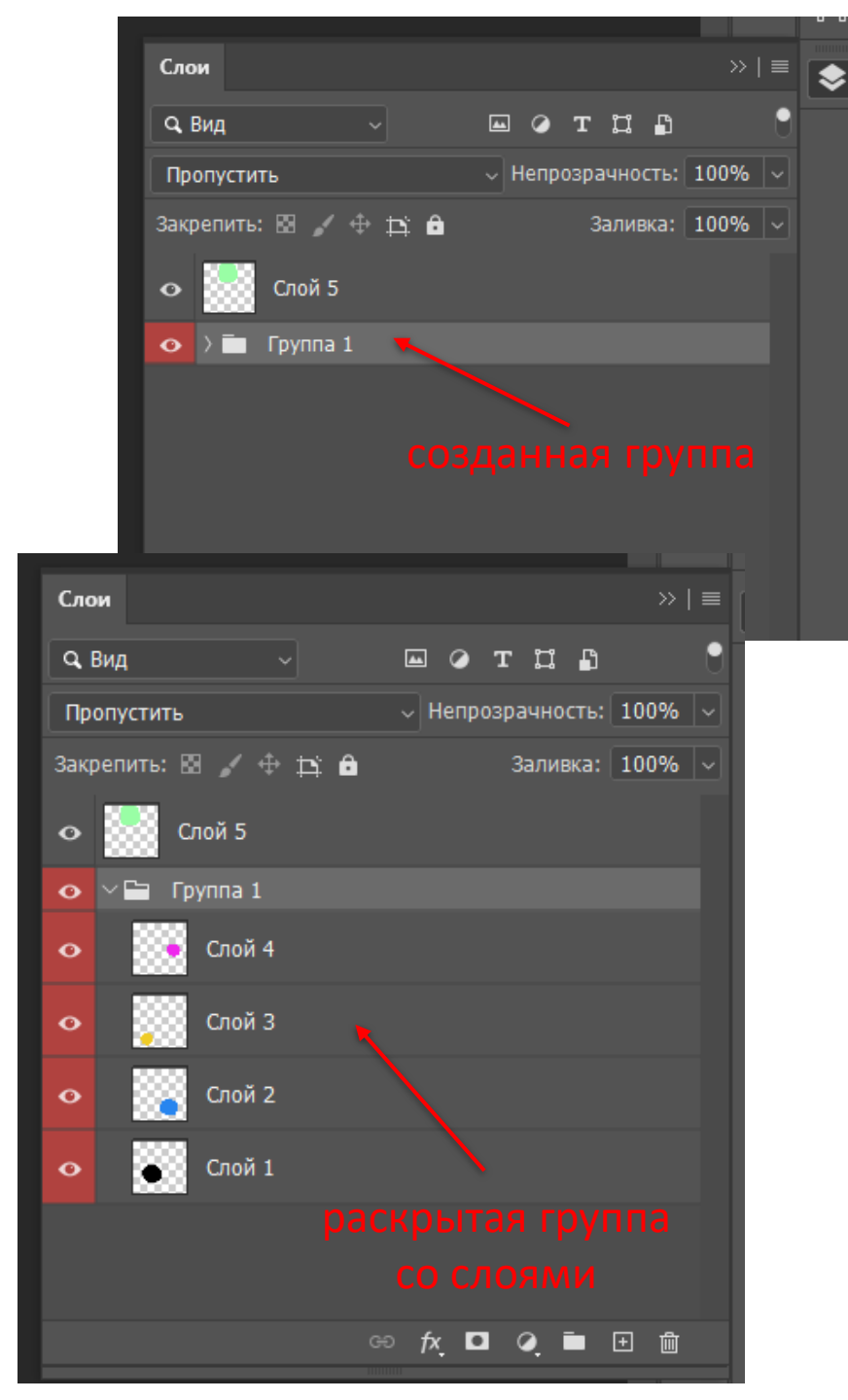

## РАЗГРУППИРОВКА СЛОЕВ

- 1. Выделите группу.
- Правой клавишей мыши вызовите дополнительное меню.
- 3. Выберите в меню **РАЗГРУППИРОВАТЬ СЛОИ.**

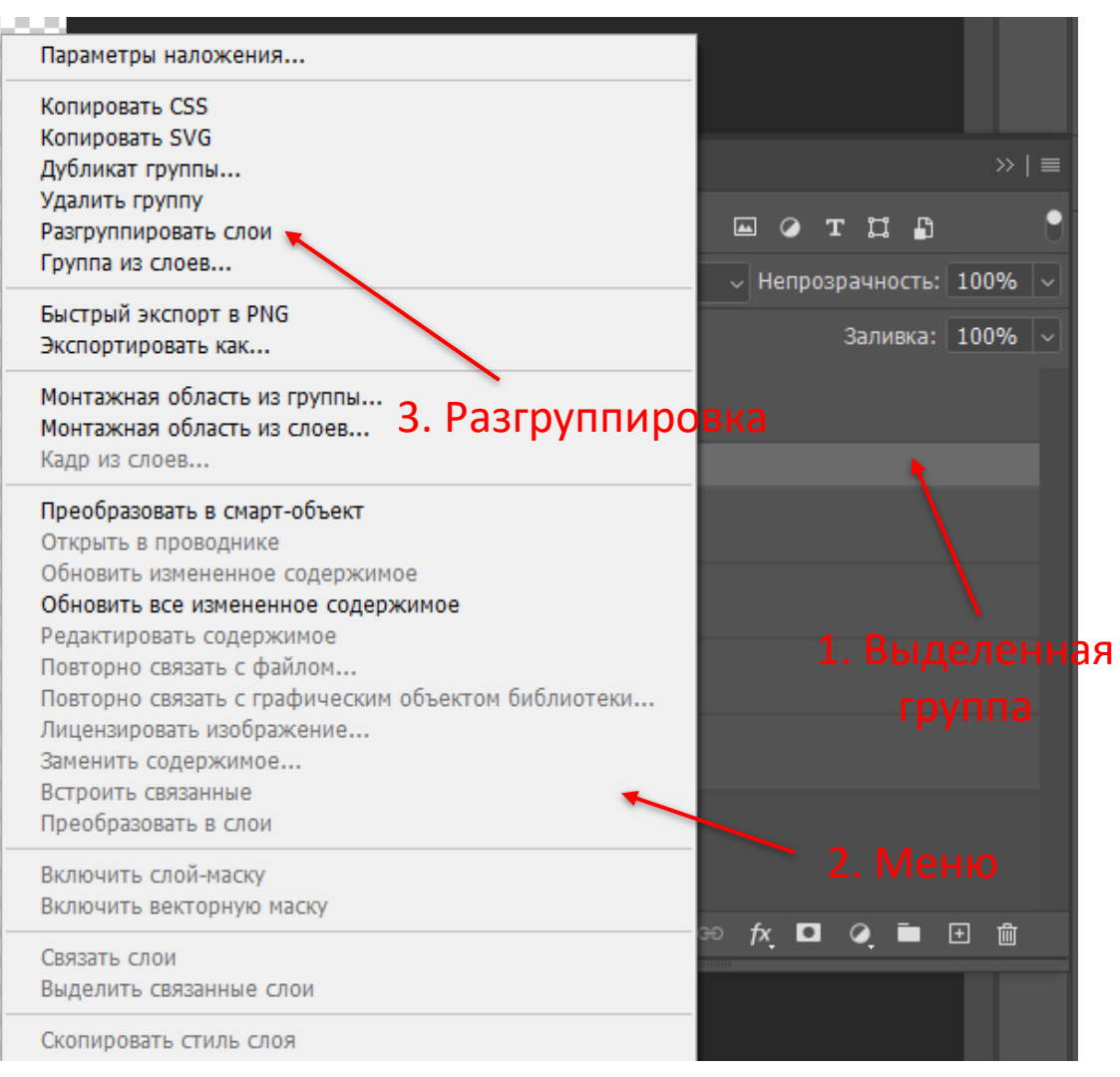

### ЗАДАНИЕ №4«ФАНТАЗИЙНЫЙ Инструменты и ЦВЕТОК» примеры

# УСЛОВИЯ ЗАДАНИЯ:

- 1. Имя файла: 04\_Фантазийный цветок\_ФИ, возраст, группа
- 2. Формат 20х20 см
- 3. Разрешение 300 dpi
- 4. Цветовой режим RGB, 8 бит
- 5. Цвет фона: прозрачный
- 6. Инструменты: слои, инструменты выделения,

### заливка, градиент.

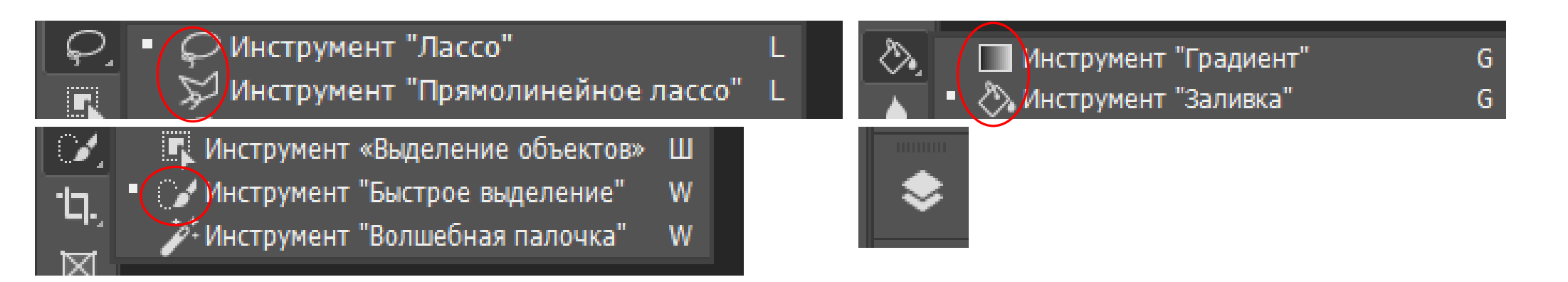

| ПОДРОБНЫЕ СЕ  | ВЕДЕНИЯ О СТИ                          | иле       |         |  |  |
|---------------|----------------------------------------|-----------|---------|--|--|
| 04_Фантазийн  | 04_Фантазийный цветок_ФИ вораст_груп 🛃 |           |         |  |  |
| Ширина        |                                        |           |         |  |  |
| 20            | Сантиметр                              | ы         | ~       |  |  |
| Высота        | Ориентация                             | Монтажные | области |  |  |
| 20            | <b>E</b>                               |           |         |  |  |
| Разрешение    |                                        |           |         |  |  |
| 300           | Пикселы/д                              | цюйм      | ~       |  |  |
| Цветовой режи | И                                      |           |         |  |  |
| Цвета RGB     | ~                                      | 8 bit     | ~       |  |  |
| Содержимое фо | на                                     |           |         |  |  |
| Прозрачны     | й фон                                  | ~         |         |  |  |

## примеры работ

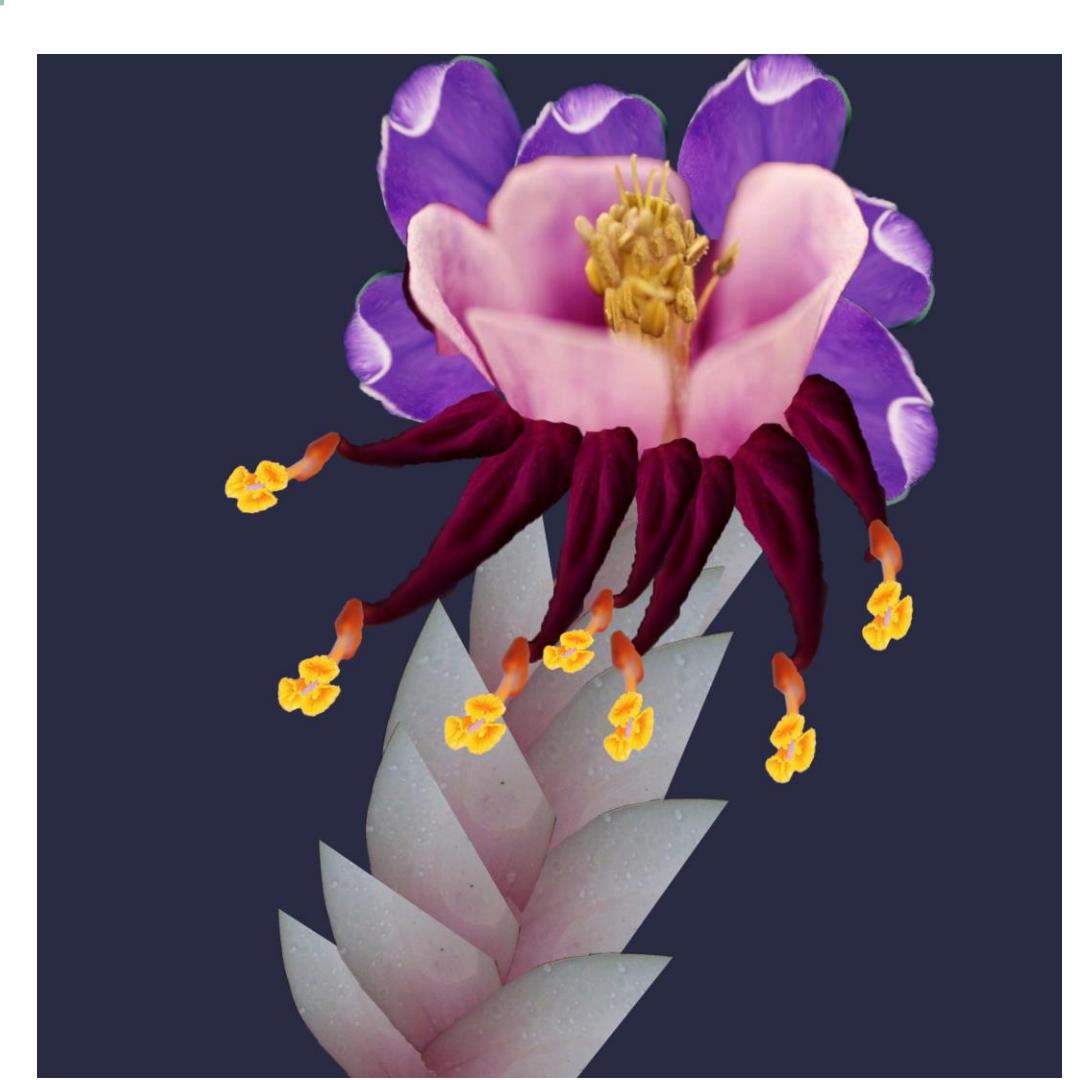

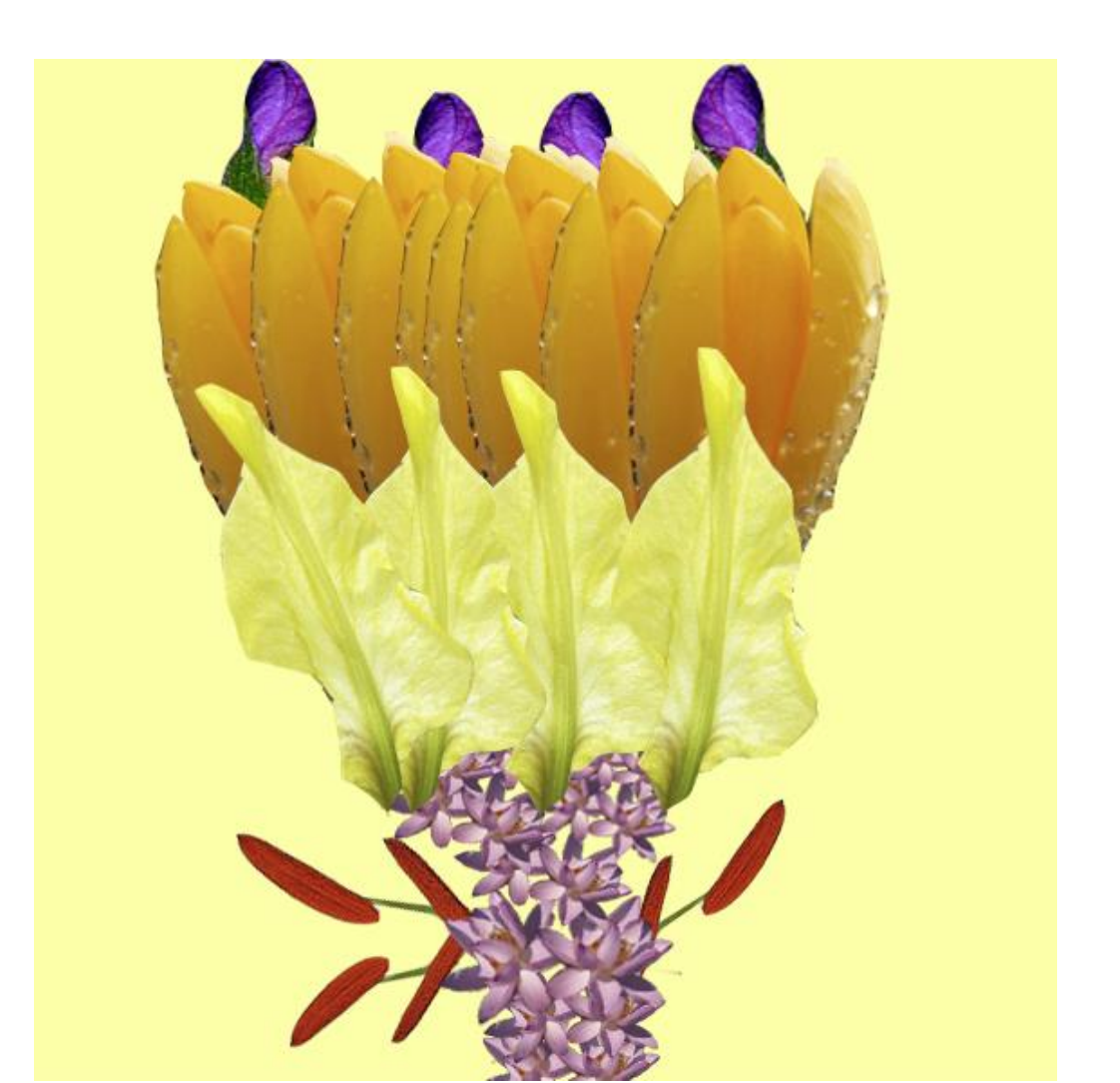

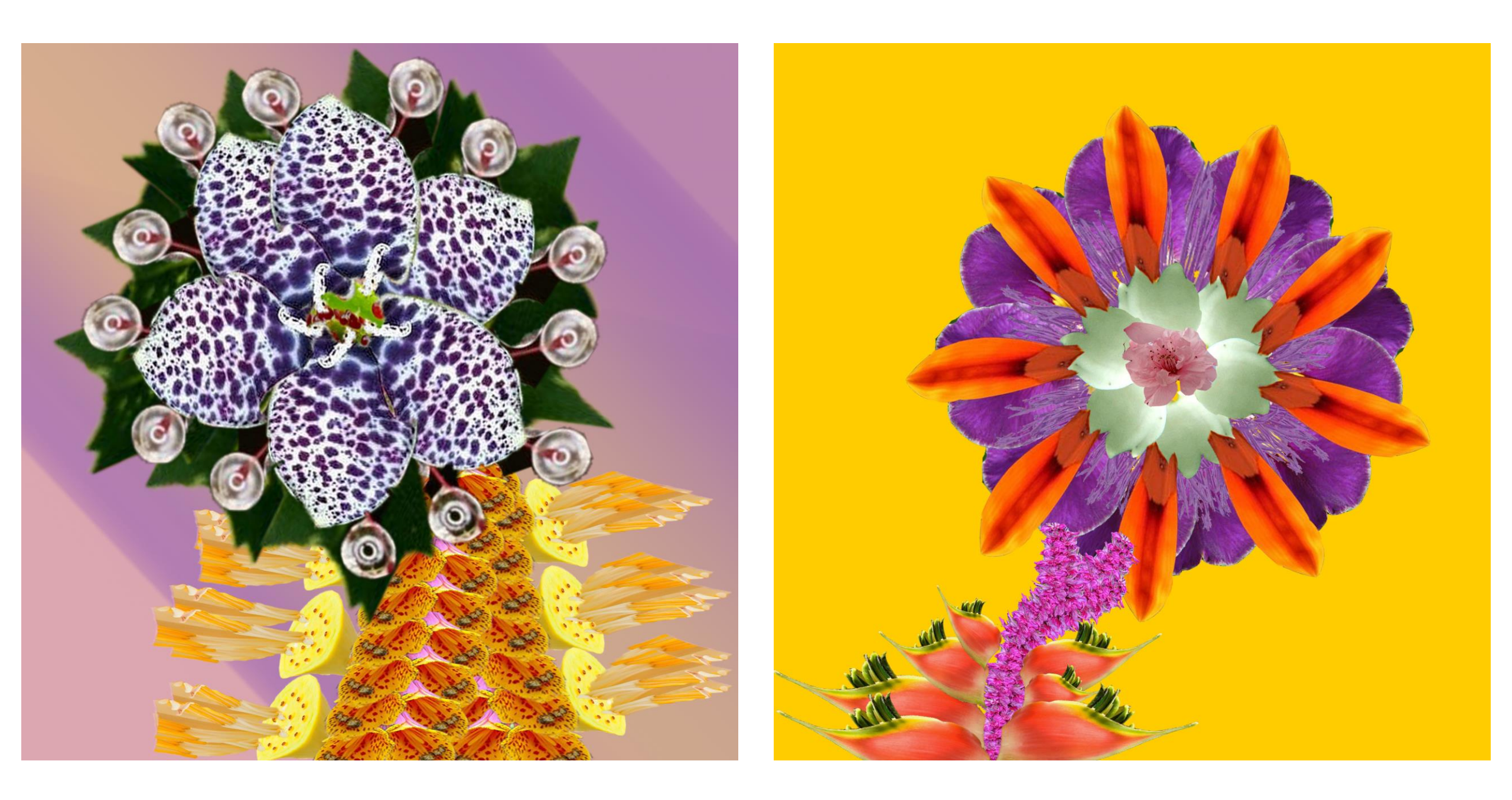

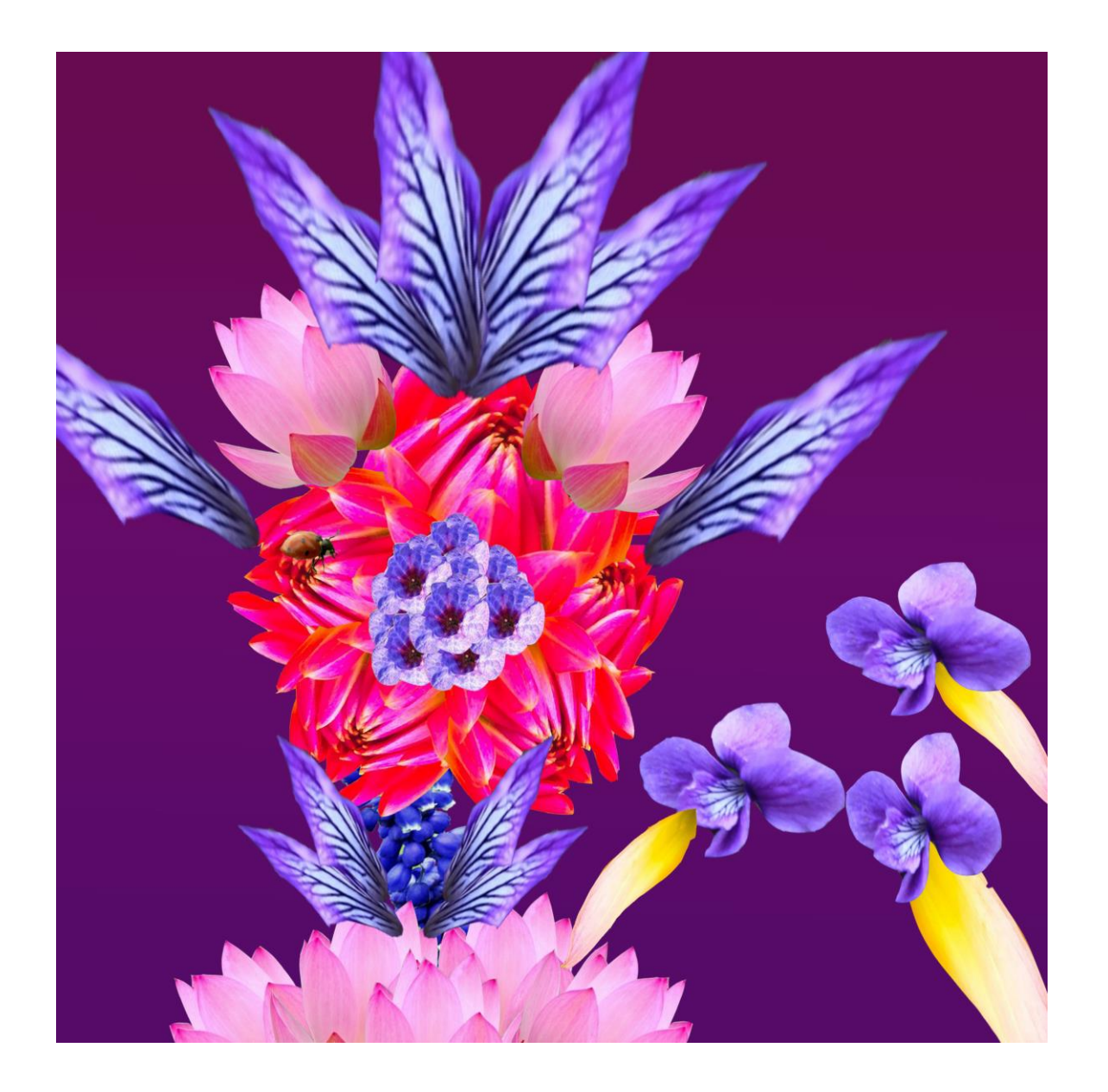

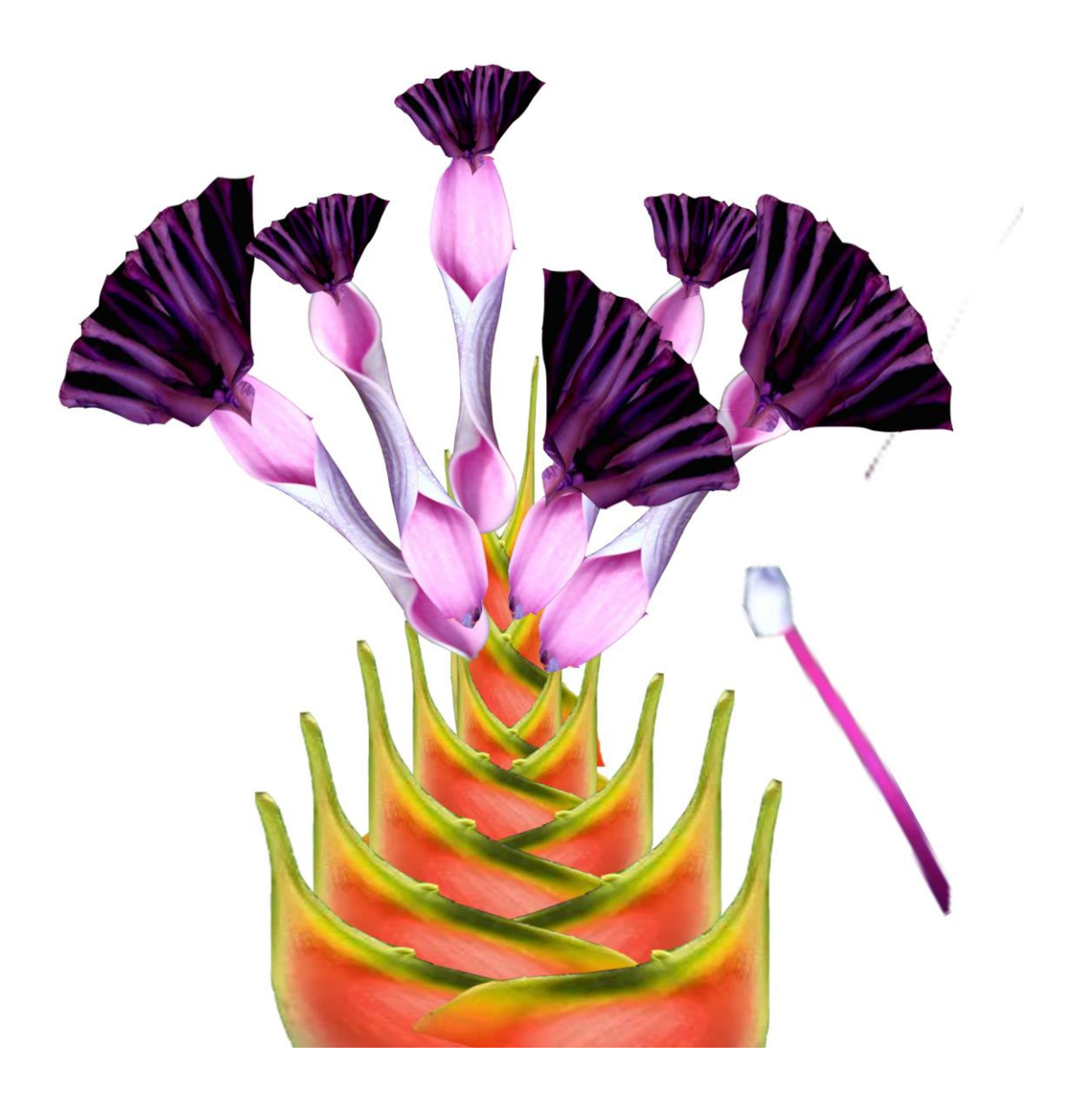

## ПРОДОЛЖЕНИЕ СЛЕДУЕТ...